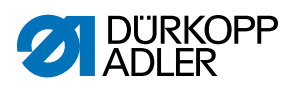

670/680 Betriebsanleitung

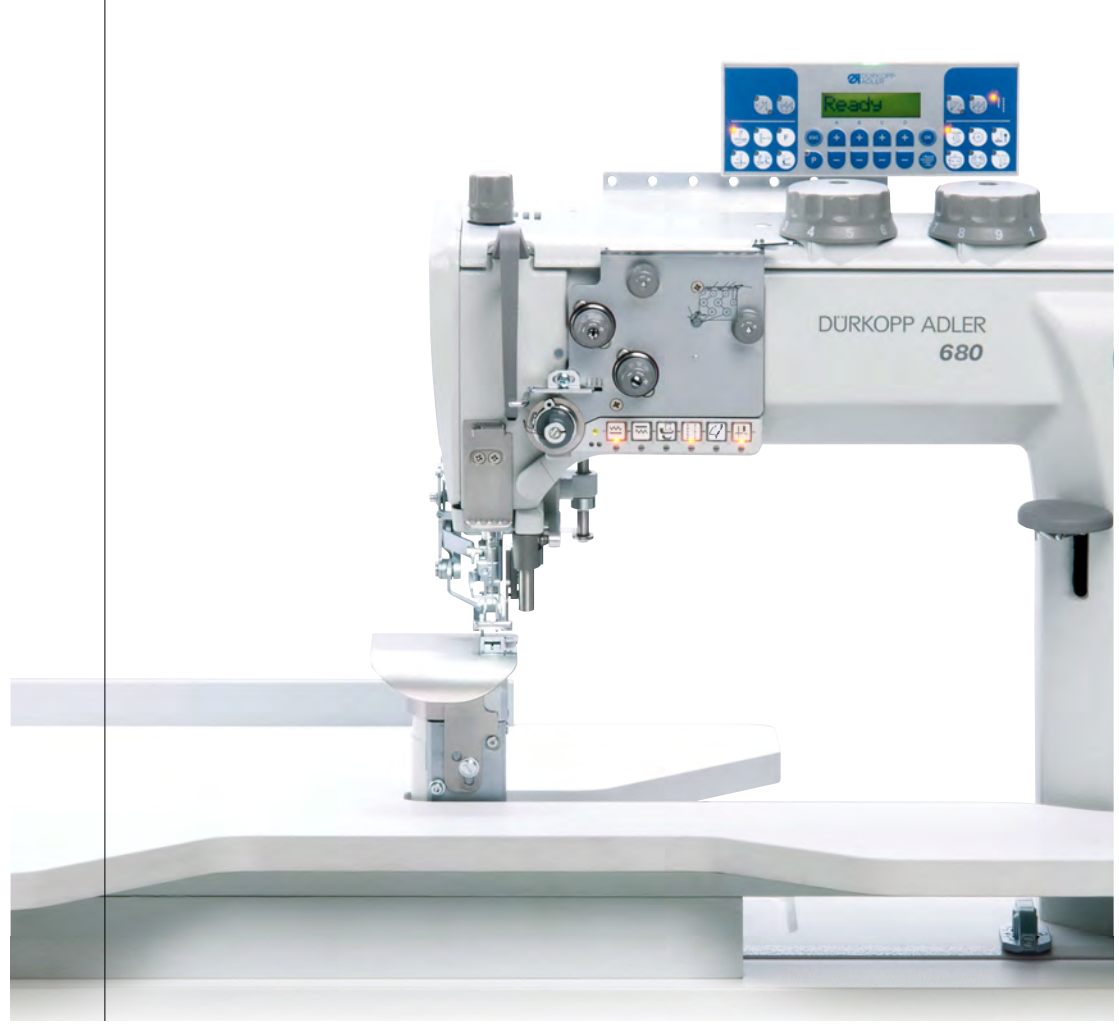

## WICHTIG

## VOR GEBRAUCH SORGFÄLTIG LESEN AUFBEWAHREN FÜR SPÄTERES NACHSCHLAGEN

Alle Rechte vorbehalten.

Eigentum der Dürkopp Adler AG und urheberrechtlich geschützt. Jede Wiederverwendung dieser Inhalte, auch in Form von Auszügen, ist ohne vorheriges schriftliches Einverständnis der Dürkopp Adler AG verboten.

Copyright © Dürkopp Adler AG 2018

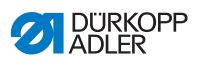

| 1      | Über diese Anleitung                                        | 3        |
|--------|-------------------------------------------------------------|----------|
| 1.1    | Für wen ist diese Anleituna?                                | 3        |
| 1.2    | Darstellungskonventionen – Symbole und Zeichen              | 4        |
| 1.3    | Weitere Unterlagen                                          | 5        |
| 1.4    | Haftung                                                     | 6        |
| 2      | Sicherheit                                                  | 7        |
| 2.1    | Grundlegende Sicherheitshinweise                            | 7        |
| 2.2    | Signalwörter und Symbole in Warnhinweisen                   | 8        |
| 3      | Gerätebeschreibung                                          | 13       |
| 3.1    | Komponenten der Maschine                                    | 13       |
| 3.2    | Bestimmungsgemäße Verwendung                                | 15       |
| 3.3    | Konformitätserklärung                                       | 16       |
| 4      | Bedienung                                                   | 17       |
| 4.1    | Maschine für den Betrieb vorbereiten                        | 17       |
| 4.2    | Maschine ein- und ausschalten                               | 17       |
| 4.3    | Nadel wechseln                                              | 18       |
| 4.4    | Nadelfaden einfädeln                                        | 20       |
| 4.5    | Greiferfaden aufspulen                                      | 22       |
| 4.6    | Spule wechseln                                              | 24       |
| 4.7    | Fadenspannung                                               | 26       |
| 4.7.1  | Nadelfaden-Spannung einstellen                              | 27       |
| 4.7.2  | Greitertaden-Spannung einstellen                            | 29       |
| 4.8    | Nadelfaden-Regulator einstellen                             | 30       |
| 4.9    |                                                             | 31       |
| 4.10   | Nähluse luiten                                              | 32<br>22 |
| 4.11   | Nähfuß-Druck einstellen                                     | 37       |
| 4 13   | Nähfuß-Hub einstellen                                       | 35       |
| 4 14   | Stichlänge einstellen                                       | 36       |
| 4.15   | Tasten am Maschinenarm                                      | 37       |
| 4.15.1 | Favoritentaste belegen                                      | 39       |
| 4.16   | Höhenanschlag für die Stichlockerungseinrichtung einstellen | 40       |
| 4.17   | Nähen                                                       | 41       |
| 5      | Programmierung                                              | 43       |
| 6      | Wartung                                                     | 49       |
| 6.1    | Reinigen                                                    | 50       |
| 6.2    | Schmieren                                                   | 52       |
| 6.3    | Pneumatisches System warten                                 | 54       |
| 6.3.1  | Betriebsdruck einstellen                                    | 54       |

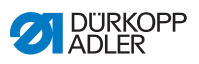

| 6.3.2 | Kondenswasser ablassen              | 55    |
|-------|-------------------------------------|-------|
| 6.3.3 | Filtereinsatz reinigen              | 57    |
| 6.4   | Teileliste                          | 58    |
| 7     | Aufstellung                         | 59    |
| 7.1   | Lieferumfang prüfen                 | 59    |
| 7.2   | Transportsicherungen entfernen      | 59    |
| 7.3   | Gestell montieren                   | 60    |
| 7.4   | Pedal montieren                     | 61    |
| 7.5   | Arbeitshöhe einstellen              | 62    |
| 7.6   | Maschinenoberteil                   | 64    |
| 7.6.1 | Maschinenoberteil einsetzen         | 64    |
| 7.6.2 | Ölsaugleitung montieren             | 65    |
| 7.6.3 | Knieschalter einstellen             | 66    |
| 7.7   | Elektrischer Anschluss              | 68    |
| 7.8   | Pneumatischer Anschluss             | 69    |
| 7.8.1 | Druckluft-Wartungseinheit montieren | 70    |
| 7.8.2 | Betriebsdruck einstellen            | 71    |
| 7.9   | Testlauf durchführen                | 72    |
| 8     | Außerbetriebnahme                   | 73    |
| 9     | Entsorgung                          | 75    |
| 10    | Störungsabhilfe                     | 77    |
| 10.1  | Kundendienst                        | 77    |
| 10.2  | Meldungen der Software              |       |
| 10.3  | Fehler im Nähablauf                 | 86    |
| 11    | Technische Daten                    | 89    |
| 12    | Anhang                              | 91    |
| 12.1  |                                     | ~ ~ ~ |
|       | Bauschaltolan                       | 91    |
| 12.2  | Bauschaltplan                       | 91    |

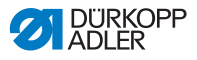

## 1 Über diese Anleitung

Diese Anleitung wurde mit größter Sorgfalt erstellt. Sie enthält Informationen und Hinweise, um einen sicheren und langjährigen Betrieb zu ermöglichen.

Sollten Sie Unstimmigkeiten feststellen oder Verbesserungswünsche haben, bitten wir um Ihre Rückmeldung über den Kundendienst ( S. 77).

Betrachten Sie die Anleitung als Teil des Produkts und bewahren Sie diese gut erreichbar auf.

## 1.1 Für wen ist diese Anleitung?

Diese Anleitung richtet sich an:

• Bedienungspersonal:

Die Personengruppe ist an der Maschine eingewiesen und hat Zugriff auf die Anleitung. Speziell das Kapitel **Bedienung** ( *S. 17*) ist für das Bedienungspersonal wichtig.

 Fachpersonal: Die Personengruppe besitzt eine entsprechende fachliche Ausbildung, die sie zur Wartung oder zur Behebung von Fehlern befähigt. Speziell das Kapitel Aufstellung ( S. 59) ist für das Fachpersonal wichtig.

Eine Serviceanleitung wird gesondert ausgeliefert.

Beachten Sie in Bezug auf die Mindestqualifikationen und weitere Voraussetzungen des Personals auch das Kapitel **Sicherheit** ( *S. 7*).

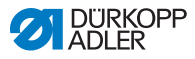

# 1.2 Darstellungskonventionen – Symbole und Zeichen

Zum einfachen und schnellen Verständnis werden unterschiedliche Informationen in dieser Anleitung durch folgende Zeichen dargestellt oder hervorgehoben:

| $\checkmark$ |
|--------------|
|--------------|

#### **Richtige Einstellung**

Gibt an, wie die richtige Einstellung aussieht.

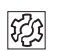

## Störungen

Gibt Störungen an, die bei falscher Einstellung auftreten können.

#### Abdeckung

Gibt an, welche Abdeckungen Sie demontieren müssen, um an die einzustellenden Bauteile zu gelangen.

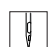

Handlungsschritte beim Bedienen (Nähen und Rüsten)

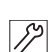

Handlungsschritte bei Service, Wartung und Montage

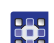

## Handlungsschritte über das Bedienfeld der Software

#### Die einzelnen Handlungsschritte sind nummeriert:

- 1. Erster Handlungsschritt
- 2. Zweiter Handlungsschritt
- ... Die Reihenfolge der Schritte müssen Sie unbedingt einhalten.
- Aufzählungen sind mit einem Punkt gekennzeichnet.

#### 🗞 Resultat einer Handlung

Veränderung an der Maschine oder auf Anzeige/Bedienfeld.

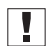

#### Wichtig

Hierauf müssen Sie bei einem Handlungsschritt besonders achten.

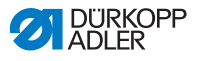

## *i* Information

Zusätzliche Informationen, z. B. über alternative Bedienmöglichkeiten.

| 6    | L |
|------|---|
| 1205 |   |
| ~~~  |   |
|      |   |

## Reihenfolge

Gibt an, welche Arbeiten Sie vor oder nach einer Einstellung durchführen müssen.

#### Verweise

- Es folgt ein Verweis auf eine andere Textstelle.
- Sicherheit Wichtige Warnhinweise für die Benutzer der Maschine werden speziell gekennzeichnet. Da die Sicherheit einen besonderen Stellenwert einnimmt, werden Gefahrensymbole, Gefahrenstufen und deren Signalwörter im Kapitel Sicherheit ( S. 7) gesondert beschrieben.
- Ortsangaben Wenn aus einer Abbildung keine andere klare Ortsbestimmung hervorgeht, sind Ortsangaben durch die Begriffe rechts oder links stets vom Standpunkt des Bedieners aus zu sehen.

## 1.3 Weitere Unterlagen

Die Maschine enthält eingebaute Komponenten anderer Hersteller. Für diese Zukaufteile haben die jeweiligen Hersteller eine Risikobeurteilung durchgeführt und die Übereinstimmung der Konstruktion mit den geltenden europäischen und nationalen Vorschriften erklärt. Die bestimmungsgemäße Verwendung der eingebauten Komponenten ist in den jeweiligen Anleitungen der Hersteller beschrieben.

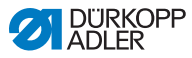

## 1.4 Haftung

Alle Angaben und Hinweise in dieser Anleitung wurden unter Berücksichtigung des Stands der Technik und der geltenden Normen und Vorschriften zusammengestellt.

Dürkopp Adler übernimmt keine Haftung für Schäden aufgrund von:

- Bruch- und Transportschäden
- Nichtbeachtung der Anleitung
- nicht autorisierten Veränderungen an der Maschine
- Einsatz von nicht ausgebildetem Personal
- Verwendung von nicht freigegebenen Ersatzteilen

#### Transport

Dürkopp Adler haftet nicht für Bruch- und Transportschäden. Kontrollieren Sie die Lieferung direkt nach dem Erhalt. Reklamieren Sie Schäden beim letzten Transportführer. Dies gilt auch, wenn die Verpackung nicht beschädigt ist.

Lassen Sie Maschinen, Geräte und Verpackungsmaterial in dem Zustand, in dem sie waren, als der Schaden festgestellt wurde. So sichern Sie Ihre Ansprüche gegenüber dem Transportunternehmen.

Melden Sie alle anderen Beanstandungen unverzüglich nach dem Erhalt der Lieferung bei Dürkopp Adler.

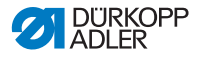

## 2 Sicherheit

Dieses Kapitel enthält grundlegende Hinweise zu Ihrer Sicherheit. Lesen Sie die Hinweise sorgfältig, bevor Sie die Maschine aufstellen oder bedienen. Befolgen Sie unbedingt die Angaben in den Sicherheitshinweisen. Nichtbeachtung kann zu schweren Verletzungen und Sachschäden führen.

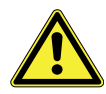

## 2.1 Grundlegende Sicherheitshinweise

Die Maschine nur so benutzen, wie in dieser Anleitung beschrieben.

Die Anleitung muss ständig am Einsatzort der Maschine verfügbar sein.

Arbeiten an unter Spannung stehenden Teilen und Einrichtungen sind verboten. Ausnahmen regelt die DIN VDE 0105.

Bei folgenden Arbeiten die Maschine am Hauptschalter ausschalten oder den Netzstecker ziehen:

- Austauschen der Nadel oder anderer Nähwerkzeuge
- Verlassen des Arbeitsplatzes
- Durchführen von Wartungsarbeiten und Reparaturen
- Einfädeln

Falsche oder fehlerhafte Ersatzteile können die Sicherheit beeinträchtigen und die Maschine beschädigen. Nur Original-Ersatzteile des Herstellers verwenden.

- **Transport** Beim Transport der Maschine einen Hubwagen oder Stapler benutzen. Maschine maximal 20 mm anheben und gegen Verrutschen sichern.
- Aufstellung Das Anschlusskabel muss einen landesspezifisch zugelassenen Netzstecker haben. Nur qualifiziertes Fachpersonal darf den Netzstecker am Anschlusskabel montieren.
- Pflichten Landesspezifische Sicherheits- und Unfallverhütungsvorschriften und die gesetzlichen Regelungen zum Arbeits- und Umweltschutz beachten.

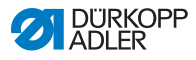

|                               | Alle Warnhinweise und Sicherheitszeichen an der Maschine müs-<br>sen immer in lesbarem Zustand sein. Nicht entfernen!<br>Fehlende oder beschädigte Warnhinweise und Sicherheitszei-<br>chen sofort erneuern.                                                             |
|-------------------------------|----------------------------------------------------------------------------------------------------|
| Anforderungen                 | Nur qualifiziertes Fachpersonal darf:                                                                                                    |
| all uas reisoliai             | die Maschine aufstellen                                                                                                    |
|                               | <ul> <li>Wartungsarbeiten und Reparaturen durchführen</li> </ul>                                                                                                    |
|                               | <ul> <li>Arbeiten an elektrischen Ausr üstungen durchf ühren</li> </ul>                                                                                                    |
|                               | Nur autorisierte Personen dürfen an der Maschine arbeiten und müssen vorher diese Anleitung verstanden haben.                                                                                                    |
| Betrieb                       | Maschine während des Betriebs auf äußerlich erkennbare Schä-<br>den prüfen. Arbeit unterbrechen, wenn Sie Veränderungen an der<br>Maschine bemerken. Alle Veränderungen dem verantwortlichen<br>Vorgesetzten melden. Eine beschädigte Maschine nicht weiter<br>benutzen. |
| Sicherheits-<br>einrichtungen | Sicherheitseinrichtungen nicht entfernen oder außer Betrieb neh-<br>men. Wenn dies für eine Reparatur unumgänglich ist, die Sicher-<br>heitseinrichtungen sofort danach wieder montieren und in Betrieb<br>nehmen.                                                       |
|                               |                                                                                                    |

## 2.2 Signalwörter und Symbole in Warnhinweisen

Warnhinweise im Text sind durch farbige Balken abgegrenzt. Die Farbgebung orientiert sich an der Schwere der Gefahr. Signalwörter nennen die Schwere der Gefahr.

Signalwörter Signalwörter und die Gefährdung, die sie beschreiben:

| Signalwort | Bedeutung                                                                                |
|------------|------------------------------------------------------------------------------------------|
| GEFAHR     | (mit Gefahrenzeichen)<br>Nichtbeachtung führt zu Tod oder schwerer Verlet-<br>zung       |
| WARNUNG    | (mit Gefahrenzeichen)<br>Nichtbeachtung kann zu Tod oder schwerer Verlet-<br>zung führen |

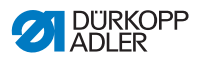

| VORSICHT | (mit Gefahrenzeichen)<br>Nichtbeachtung kann zu mittlerer oder leichter Verlet-<br>zung führen |
|----------|------------------------------------------------------------------------------------------------|
| ACHTUNG  | (mit Gefahrenzeichen)<br>Nichtbeachtung kann zu Umweltschäden führen                           |
| HINWEIS  | (ohne Gefahrenzeichen)<br>Nichtbeachtung kann zu Sachschäden führen                            |

Symbole Bei Gefahren für Personen zeigen diese Symbole die Art der Gefahr an:

| Symbol | Art der Gefahr |
|--------|----------------|
|        | Allgemein      |
|        | Stromschlag    |
|        | Einstich       |
|        | Quetschen      |
|        | Umweltschäden  |

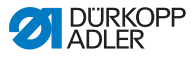

#### Beispiele Beispiele für die Gestaltung der Warnhinweise im Text:

#### GEFAHR

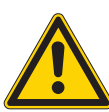

Art und Quelle der Gefahr! Folgen bei Nichtbeachtung.

Maßnahmen zur Abwehr der Gefahr.

So sieht ein Warnhinweis aus, dessen Nichtbeachtung zu Tod oder schwerer Verletzung führt.

#### WARNUNG

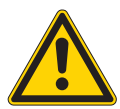

Art und Quelle der Gefahr! Folgen bei Nichtbeachtung. Maßnahmen zur Abwehr der Gefahr.

So sieht ein Warnhinweis aus, dessen Nichtbeachtung zu Tod oder schwerer Verletzung führen kann.

#### VORSICHT

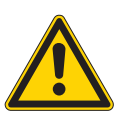

Art und Quelle der Gefahr! Folgen bei Nichtbeachtung. Maßnahmen zur Abwehr der Gefahr.

So sieht ein Warnhinweis aus, dessen Nichtbeachtung zu mittelschwerer oder leichter Verletzung führen kann.

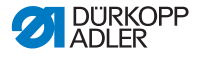

## HINWEIS

Art und Quelle der Gefahr! Folgen bei Nichtbeachtung.

Maßnahmen zur Abwehr der Gefahr.

So sieht ein Warnhinweis aus, dessen Nichtbeachtung zu Sachschäden führen kann.

## ACHTUNG

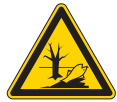

Art und Quelle der Gefahr! Folgen bei Nichtbeachtung. Maßnahmen zur Abwehr der Gefahr.

So sieht ein Warnhinweis aus, dessen Nichtbeachtung zu Umweltschäden führen kann.

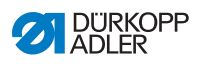

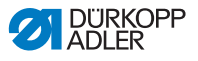

## 3 Gerätebeschreibung

## 3.1 Komponenten der Maschine

#### Komponenten der 670

Abb. 1: Komponenten der 670

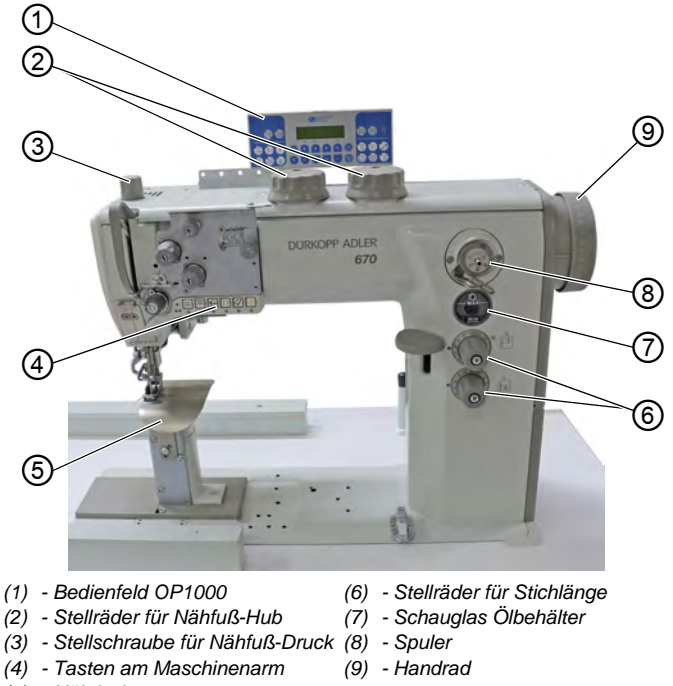

(5) - Nähtisch

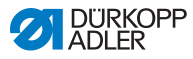

#### Komponenten der 680

Abb. 2: Komponenten der 680

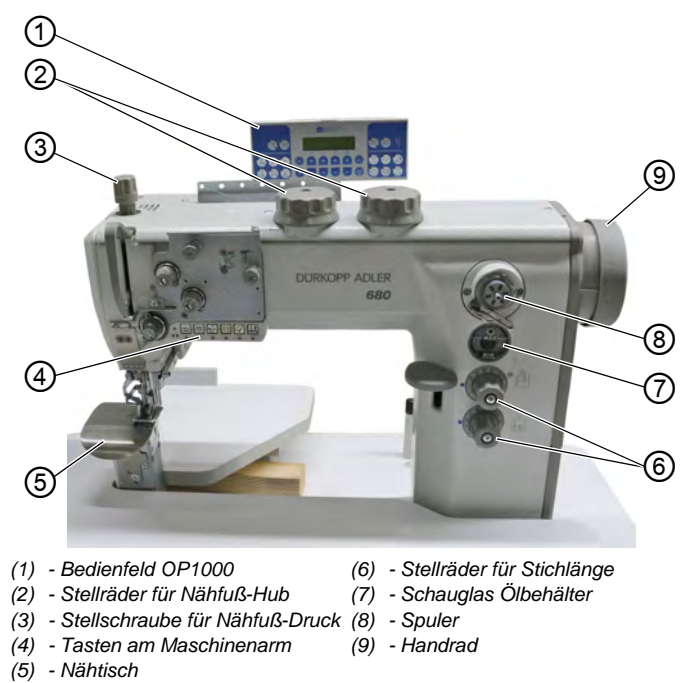

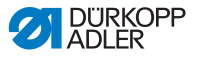

#### **Bedienfeld OP1000**

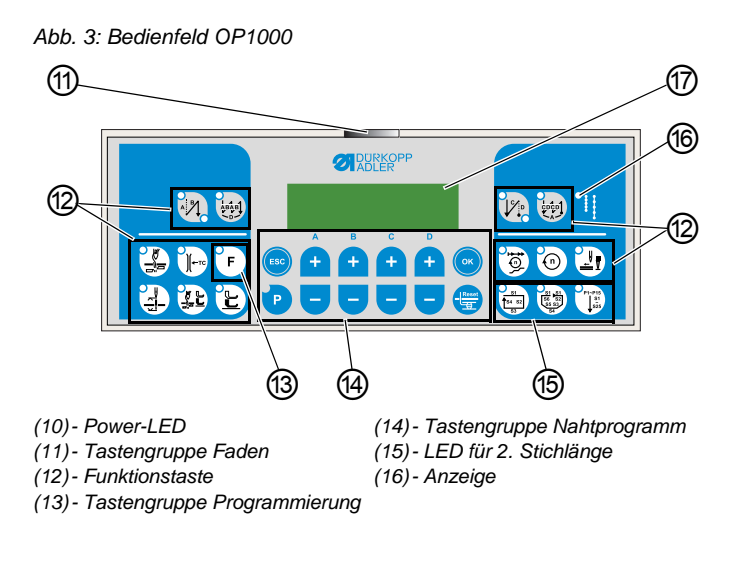

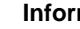

i

#### Information

Die Funktionen der Steuerung werden in der Bedienungsanleitung DAC basic/classic beschrieben.

#### Bestimmungsgemäße Verwendung 3.2

Die Maschine darf nur mit Nähgut verwendet werden, dessen Anforderungsprofil dem geplanten Anwendungszweck entspricht.

Die Maschine ist nur zur Verarbeitung von trockenem Nähgut bestimmt. Das Nähgut darf keine harten Gegenstände beinhalten.

Die für die Maschine zulässigen Nadelstärken sind im Kapitel Technische Daten ( S. 89) angegeben.

Die Naht muss mit einem Faden erstellt werden, dessen Anforderungsprofil dem jeweiligen Anwendungszweck entspricht.

Die Maschine ist für den industriellen Gebrauch bestimmt.

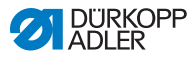

Die Maschine darf nur in trockenen und gepflegten Räumen aufgestellt und betrieben werden. Wird die Maschine in Räumen betrieben, die nicht trocken und gepflegt sind, können weitere Maßnahmen erforderlich sein, die mit DIN EN 60204-31 vereinbar sind.

Nur autorisierte Personen dürfen an der Maschine arbeiten.

Für Schäden bei nicht bestimmungsgemäßer Verwendung übernimmt Dürkopp Adler keine Haftung.

## WARNUNG

Einstich führen.

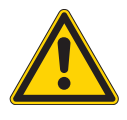

Gefahr durch spannungsführende, sich bewegende, schneidende und spitze Teile! Nicht bestimmungsgemäße Verwendung kann zu Stromschlag, Quetschen, Abschneiden und

Alle Anweisungen der Anleitung beachten.

## HINWEIS

#### Sachschäden durch Nichtbeachtung!

Nicht bestimmungsgemäße Verwendung kann zu Schäden an der Maschine führen.

Alle Anweisungen der Anleitung beachten.

## 3.3 Konformitätserklärung

Die Maschine entspricht den europäischen Vorschriften zur Gewährleistung von Gesundheitsschutz, Sicherheit und Umweltschutz, die in der Konformitäts- bzw. Einbau-Erklärung angegeben sind.

# CE

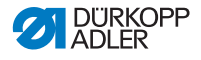

## 4 Bedienung

Der Arbeitsablauf setzt sich aus verschiedenen Ablaufschritten zusammen. Um ein gutes Nähergebnis zu erhalten, ist eine fehlerfreie Bedienung notwendig.

## 4.1 Maschine für den Betrieb vorbereiten

#### WARNUNG

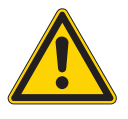

Verletzungsgefahr durch sich bewegende, schneidende und spitze Teile!

Quetschen, Schneiden und Einstich möglich.

Vorbereitungen möglichst nur bei ausgeschalteter Maschine vornehmen.

Treffen Sie vor dem Nähen mit der Maschine folgende Vorbereitungen:

- Nadel einsetzen oder wechseln
- Nadelfaden einfädeln
- Greiferfaden einfädeln oder aufspulen
- Fadenspannung einstellen

## 4.2 Maschine ein- und ausschalten

Abb. 4: Maschine ein- und ausschalten

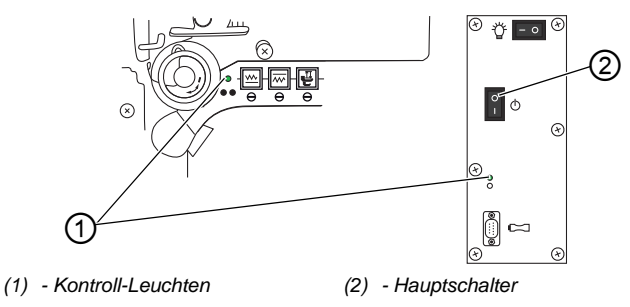

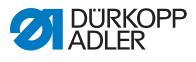

So schalten Sie die Maschine ein:

- 1. Hauptschalter (2) von Stellung O auf Stellung I stellen.
- Solution States States Sta

ģ

So schalten Sie die Maschine aus:

- 1. Hauptschalter (2) von Stellung I auf Stellung O stellen.
- ✤ Die Kontroll-Leuchten (1) gehen aus.

## 4.3 Nadel wechseln

## VORSICHT

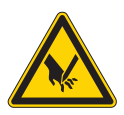

Verletzungsgefahr durch spitze und sich bewegende Teile!

Einstich oder Quetschen möglich.

Nadel nur bei ausgeschalteter Maschine einsetzen oder wechseln.

## HINWEIS

# Beschädigungen des Fadens, der Nadel oder der Greiferspitze!

Beim Einsetzen einer dünneren Nadel kann es zu Fehlstichen oder Beschädigungen des Fadens kommen! Beim Einsetzen einer dickeren Nadel kann es zu Beschädigungen der Greiferspitze oder der Nadel kommen!

Beim Wechseln auf eine andere Nadel den Abstand des Greifers zur Nadel korrigieren ( Serviceanleitung).

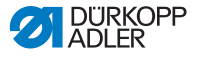

Abb. 5: Nadel wechseln (1)

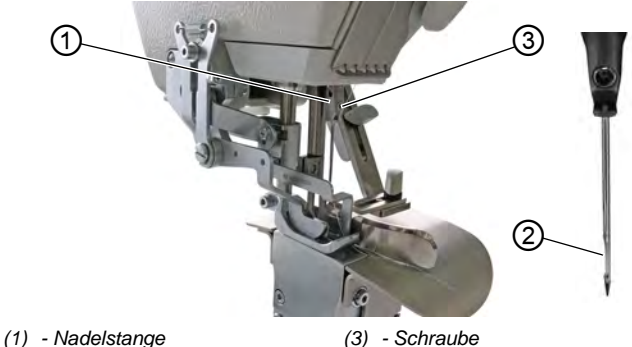

(2) - Hohlkehle

ç

So setzen Sie eine neue Nadel ein:

- 1. Handrad drehen, bis die Nadelstange (1) die höchste Position erreicht hat.
- 2. Schraube (3) lösen.
- 3. Nadel nach unten aus der Nadelstange (1) herausziehen.
- Neue Nadel bis zum Anschlag in die Nadelstange (1) schieben.

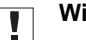

## Wichtig

Abb. 6: Nadel wechseln (2)

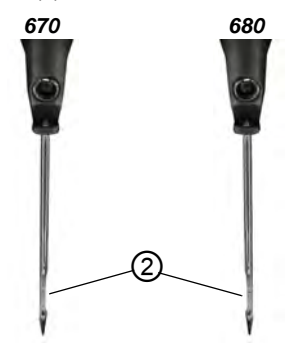

(2) - Hohlkehle

Die Hohlkehle (2) muss zum Greifer zeigen!

d

5. Schraube (3) festschrauben.

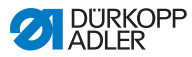

## 4.4 Nadelfaden einfädeln

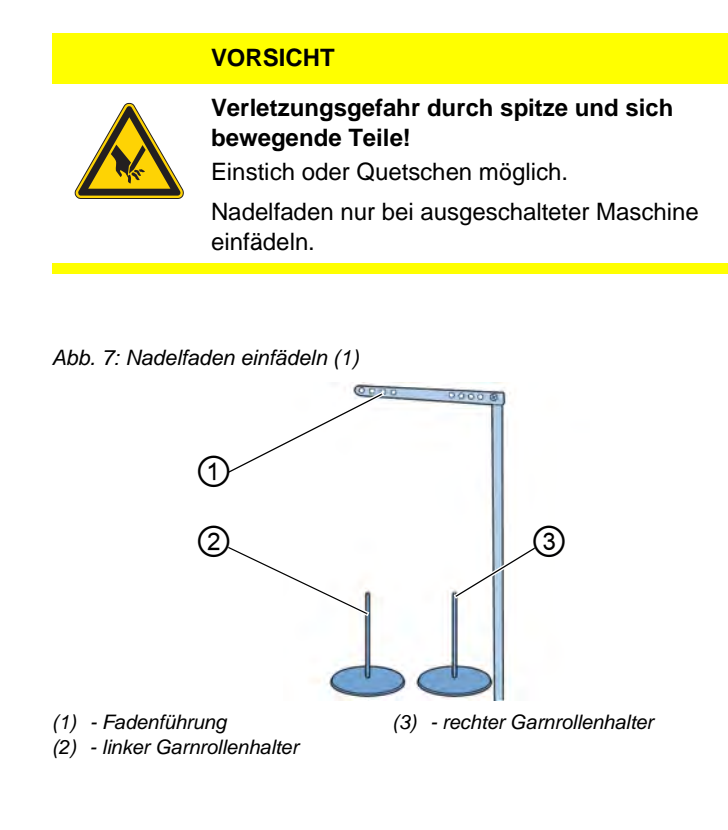

g

So fädeln Sie den Nadelfaden ein:

- 1. Garnrolle auf den linken Garnrollenhalter (2) aufstecken.
- 2. Faden durch die Fadenführung (1) fädeln.
- 3. Abwickelarm waagerecht über den Garnrollen positionieren.

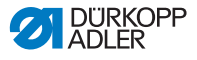

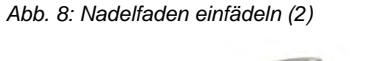

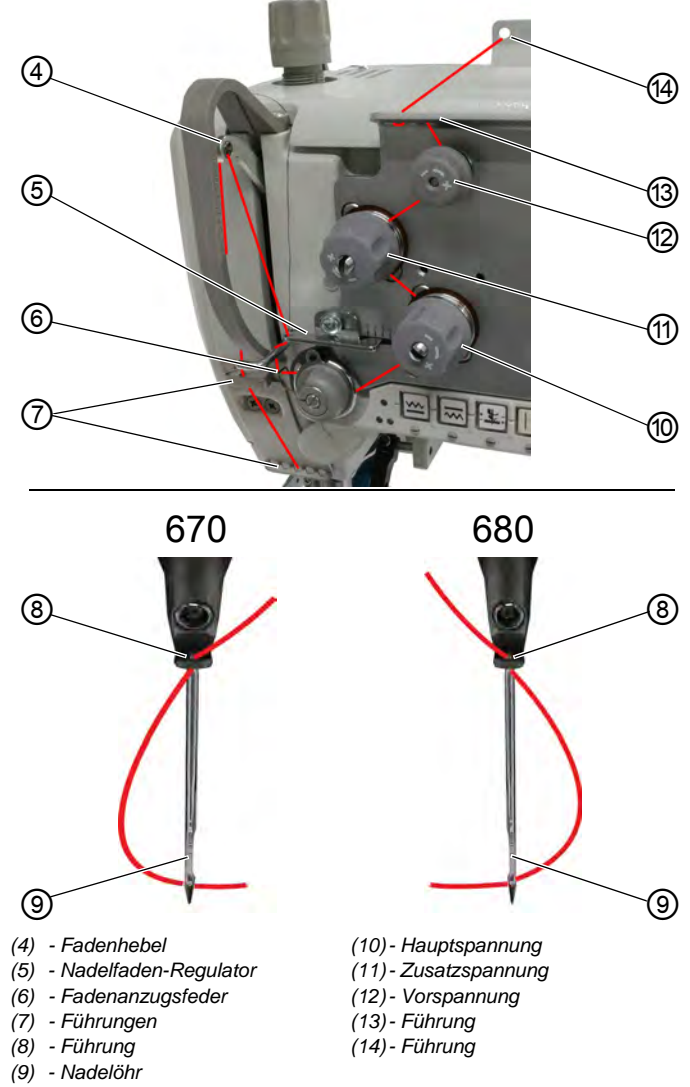

- 4. Faden durch Führung (14) fädeln.
  - 5. Faden wellenförmig, wie in der Abbildung oben dargestellt, durch Führung (13) fädeln.

ģ

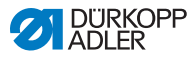

- 6. Faden im Uhrzeigersinn um die Vorspannung (12) führen.
- 7. Faden gegen den Uhrzeigersinn um die Zusatzspannung (11) führen.
- 8. Faden im Uhrzeigersinn um die Hauptspannung (10) führen.
- 9. Faden unter die Fadenanzugsfeder (6) ziehen.
- 10. Faden durch den Nadelfaden-Regulator (5) zum Fadenhebel (4) fädeln.
- 11. Faden durch den Fadenhebel (4) und die Führungen (7) fädeln.
- 12. Faden durch die Führung (8) an der Nadelstange fädeln.
- 13. Faden in das Nadelöhr (9) einfädeln:
  - Klasse 670: Faden von links nach rechts durch das Nadelöhr fädeln
  - Klasse 680: Faden von rechts nach links durch das Nadelöhr fädeln

## 4.5 Greiferfaden aufspulen

Abb. 9: Greiferfaden aufspulen

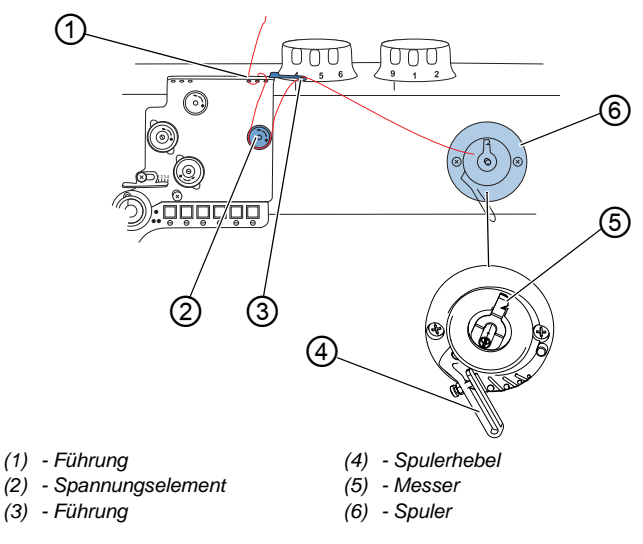

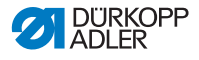

ģ

So spulen Sie den Greiferfaden auf:

- 1. Leere Spule auf den Spuler (6) stecken.
- 2. Garnrolle auf den rechten Garnständer aufstecken.
- 3. Faden durch den Abwickelarm führen.
- Faden wellenförmig, wie oben in der Abbildung dargestellt, durch die Führung (1), das Spannungselement (2) und die Führung (3) fädeln.
- 5. Faden hinter Messer (5) einklemmen und Faden abreißen.
- 6. Spulerhebel (4) in die Spule drücken.

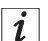

#### Information

Der Faden muss nicht von Hand auf der Spule angewickelt werden.

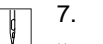

- 7. Nähen.
- Der Greiferfaden wird aufgespult, solange die Maschine näht. Der Spulerhebel (4) beendet den Vorgang automatisch, sobald die Spule voll ist. Der Spuler (6) hält immer so an, dass das Messer (5) in Position steht.
- 8. Volle Spule abziehen.
- 9. Faden hinter Messer (5) einklemmen und abreißen.

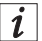

#### Information

Der Greiferfaden kann nur während des Nähens aufgespult werden. Die Maschine verfügt nicht über einen elektrischen Spuler.

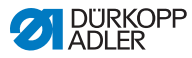

## 4.6 Spule wechseln

#### VORSICHT

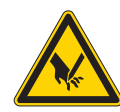

Verletzungsgefahr durch spitze und sich bewegende Teile!

Einstich oder Quetschen möglich.

Spule nur bei ausgeschalteter Maschine einsetzen oder wechseln.

Abb. 10: Spule wechseln (1)

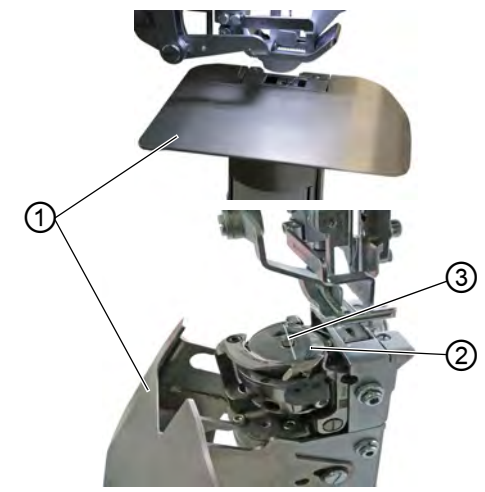

(1) - Nähtisch

ģ

(2) - Spulengehäuse-Oberteil

(3) - Spulengehäuse-Klappe

So wechseln Sie die Spule:

- 1. Nähfüße lüften ( S. 32).
- 2. Nähtisch (1) aufklappen.
- 3. Spulengehäuse-Klappe (3) hochziehen.
- 4. Spulengehäuse-Oberteil (2) abnehmen.
- bie Spule wird durch eine Feder hochgedrückt.
- 5. Leere Spule herausnehmen.

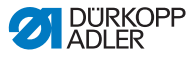

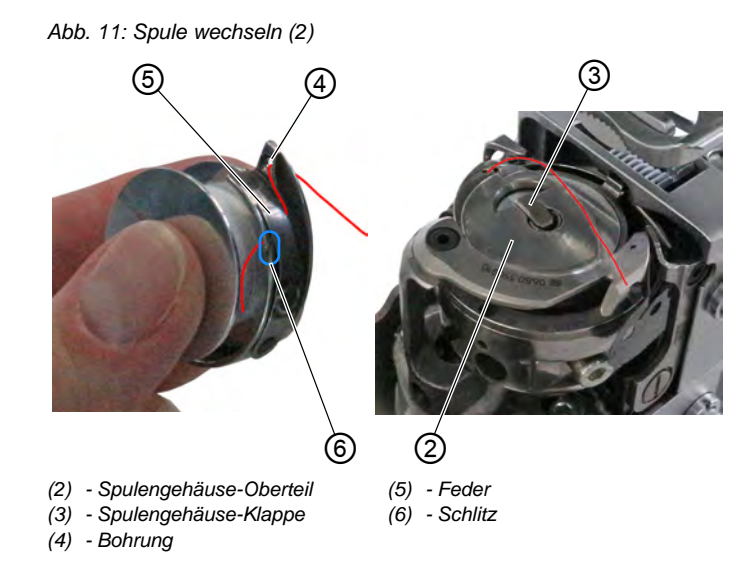

- 6. Volle Spule in das Spulengehäuse-Oberteil (2) einlegen.
  - 7. Greiferfaden durch den Schlitz (6) hinter die Feder (5) führen.
  - 8. Greiferfaden von unten durch die Bohrung (4) fädeln.
  - 9. Spule und Spulengehäuse-Oberteil (2) einsetzen.
  - 10. Greiferfaden ca. 3 cm nachziehen.
  - 11. Spulengehäuse-Klappe (3) schließen.

ģ

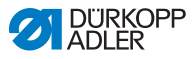

## 4.7 Fadenspannung

Die Nadelfaden-Spannung beeinflusst zusammen mit der Greiferfaden-Spannung das Nahtbild.

Die Nadelfaden-Spannung wird durch die Vorspannung, die Hauptspannung und die Zusatzspannung definiert.

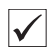

#### **Richtige Einstellung**

Bei gleich starker Spannung von Nadelfaden und Greiferfaden liegt die Fadenverschlingung in der Mitte des Nähguts. Die Nadelfaden-Spannung so einstellen, dass das gewünschte Nahtbild mit der geringst möglichen Spannung erreicht wird.

Abb. 12: Fadenspannung

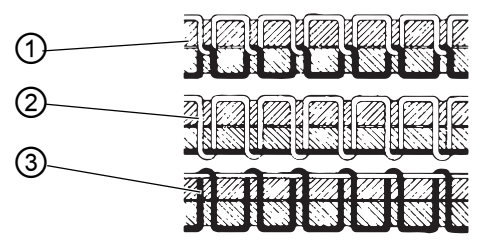

- (1) Spannung von Nadelfaden und Greiferfaden gleich stark
- (2) Greiferfaden-Spannung stärker als Nadelfaden-Spannung
- (3) Nadelfaden-Spannung stärker als Greiferfaden-Spannung

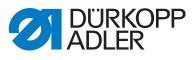

## 4.7.1 Nadelfaden-Spannung einstellen

Abb. 13: Nadelfaden-Spannung einstellen

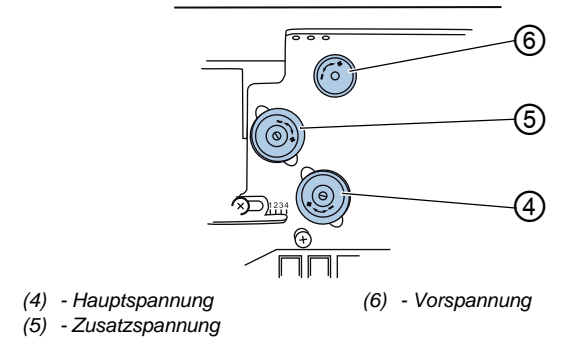

#### Vorspannung einstellen

Wenn die Hauptspannung und die Zusatzspannung geöffnet sind, ist eine geringe Restspannung des Nadelfadens erforderlich. Diese Restspannung wird durch die Vorspannung erzeugt.

Die Vorspannung beeinflusst die Länge des geschnittenen Nadelfaden-Endes. Das geschnittene Nadelfaden-Ende ist der Anfangsfaden für die nächste Naht. Die sichere Funktion des Fadenschneidens kann nur bei einer korrekt eingestellten Vorspannung erfolgen.

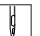

So stellen Sie die Vorspannung ein:

- 1. Vorspannung (6) verdrehen, bis die Vorderseite mit dem Bolzen bündig steht.
  - Kürzeren Anfangsfaden einstellen: gegen den Uhrzeigersinn drehen
  - Längeren Anfangsfaden einstellen: im Uhrzeigersinn drehen

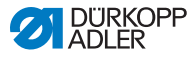

#### Hauptspannung einstellen

Die Hauptspannung bestimmt die normale Nadelfaden-Spannung während des Nähens. Die Hauptspannung so gering wie möglich einstellen.

|     | 14/: |
|-----|------|
|     |      |
| 8 I |      |

#### Wichtig

Die Verschlingung der Fäden muss in der Mitte des Nähguts liegen. Zu starke Fadenspannung kann bei dünnem Nähgut zu unerwünschten Kräuselungen und Fadenreißen führen.

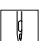

So stellen Sie die Hauptspannung ein:

- 1. Hauptspannung (4) so einstellen, dass ein gleichmäßiges Stichbild erreicht wird.
  - Spannung erhöhen: im Uhrzeigersinn drehen
  - Spannung verringern: gegen den Uhrzeigersinn drehen

#### Zusatzspannung einstellen

Die Zusatzspannung (5) dient zur schnellen Änderung der Nadelfaden-Spannung, z. B. an Nahtverdickungen.

An der Nahtverdickung kann die Zusatzspannung (5) abgeschaltet werden, um die Naht zu lockern. Um die Naht zu festigen, wird die Zusatzspannung (5) nach der Nahtverdickung wieder zugeschaltet.

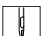

So stellen Sie die Zusatzspannung ein:

- 1. Zusatzspannung (5) so einstellen, dass ein gleichmäßiges Stichbild erreicht wird.
  - Spannung erhöhen: Stellrad im Uhrzeigersinn drehen
  - Spannung verringern: Stellrad gegen den Uhrzeigersinn drehen

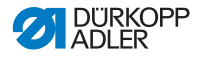

## 4.7.2 Greiferfaden-Spannung einstellen

VORSICHT

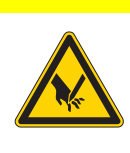

Verletzungsgefahr durch spitze und sich bewegende Teile!

Einstich oder Quetschen möglich.

Greiferfaden-Spannung nur bei ausgeschalteter Maschine einstellen.

Abb. 14: Greiferfaden-Spannung einstellen

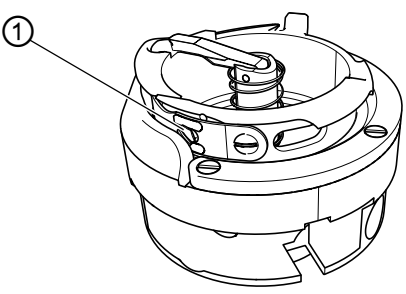

(1) - Stellschraube

ļ

So stellen Sie die Greiferfaden-Spannung ein:

- 1. Spannungsfeder mit Stellschraube (1) einstellen.
  - Greiferfaden-Spannung **erhöhen**: Stellschraube (1) im Uhrzeigersinn drehen
  - Greiferfaden-Spannung **verringern**: Stellschraube (1) gegen den Uhrzeigersinn drehen
- 2. Nähtest durchführen und Stichbild prüfen.
- 3. Bei Bedarf Greiferfaden-Spannung nachstellen.

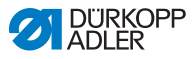

## 4.8 Nadelfaden-Regulator einstellen

Mit dem Nadelfaden-Regulator wird die zur Stichbildung benötigte Nadelfaden-Menge eingestellt.

## Wichtig

Nur ein genau eingestellter Nadelfaden-Regulator gewährleistet ein optimales Nähergebnis!

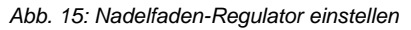

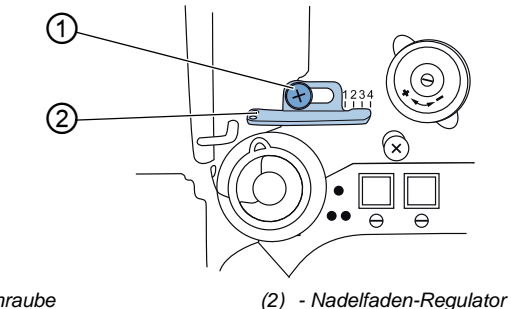

(1) - Schraube

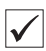

## **Richtige Einstellung**

Die Nadelfaden-Schlinge gleitet mit geringer Spannung über die dickste Stelle des Greifers.

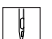

So kontrollieren Sie die Einstellung des Nadelfaden-Regulators:

- 1. Nähtisch aufklappen.
- ✤ Der Greifer und die Nadelfaden-Schlinge sind sichtbar.
- 2. Handrad drehen und Nadelfaden-Spannung per Sichtkontrolle prüfen.

ģ

So stellen Sie den Nadelfaden-Regulator ein:

- 1. Schraube (1) lösen.
- 2. Position des Nadelfaden-Regulators (2) einstellen.
  - größere Nadelfaden-Menge einstellen: Nadelfaden-Regulator (2) nach links schieben
  - kleinere Nadelfaden-Menge einstellen: Nadelfaden-Regulator (2) nach rechts schieben
- 3. Schraube (1) festschrauben.

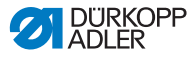

## 4.9 Mehrweite einstellen

Abb. 16: Mehrweite einstellen

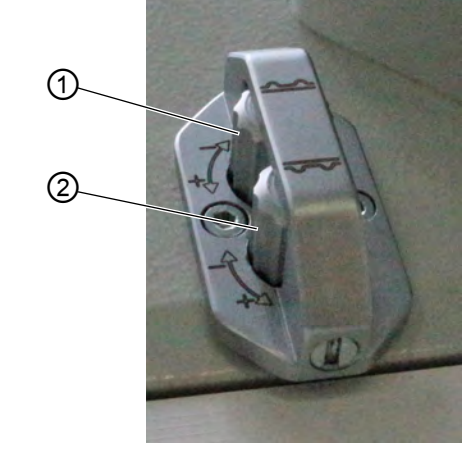

(1) - Anschlagschraube für obere Mehrweite (2) - Anschlagschraube für untere Mehrweite

So stellen Sie die obere Mehrweite ein:

- 1. Anschlagschraube (1) verdrehen.
- 2. Nähtest durchführen.
- 3. Bei Bedarf Anschlagschraube (1) nachstellen.

ç

ç

So stellen Sie die untere Mehrweite ein:

- 1. Anschlagschraube (2) verdrehen.
- 2. Nähtest durchführen.
- 3. Bei Bedarf Anschlagschraube (2) nachstellen.

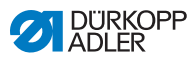

## 4.10 Nähfüße lüften

Mit dem Pedal lüften Sie die Nähfüße, z. B. um das Nähgut zu verschieben.

Abb. 17: Nähfüße lüften

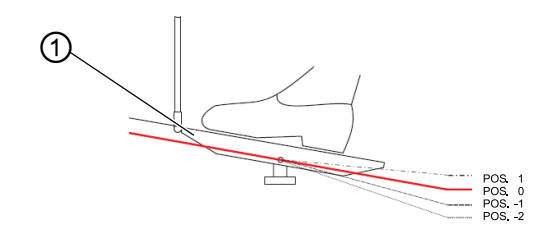

(1) - Pedal

ģ

So lüften Sie die Nähfüße:

- 1. Pedal (1) in **POS. -1** treten.
- bie Nähfüße lüften.

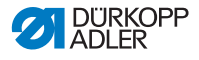

## 4.11 Nähfüße in Hochstellung arretieren

#### VORSICHT

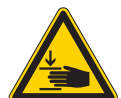

## Verletzungsgefahr durch Senken der Nähfüße!

Quetschen möglich.

Hände nicht unter die Nähfüße halten, wenn die Hochstellung durch Pedal oder Hebel aufgehoben wird.

Abb. 18: Nähfüße in Hochstellung arretieren

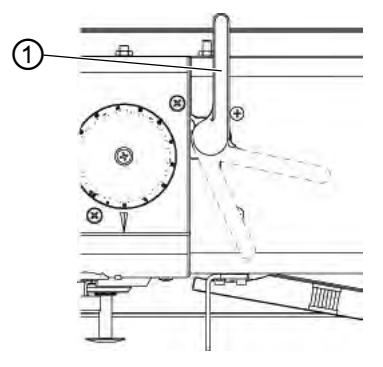

(1) - Hebel

ç

So arretieren Sie die Nähfüße:

- 1. Hebel (1) auf der Maschinenrückseite nach unten schwenken.
- ✤ Die Nähfüße sind in Hochstellung arretiert.

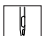

So lösen Sie die Nähfüße:

- 1. Hebel (1) nach oben schwenken.
- ✤ Die Arretierung der Nähfüße ist aufgehoben.

#### Oder:

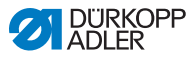

- 1. Die Nähfüße pneumatisch mit dem Pedal lüften ( S. 32).
- Der Hebel (1) schwenkt in seine Ausgangsposition zurück. Die Arretierung der N\u00e4hf\u00e4\u00f6e ist aufgehoben.

## 4.12 Nähfuß-Druck einstellen

## HINWEIS

#### Sachschäden möglich!

Wenn der Nähfuß-Druck zu stark ist, kann das Nähgut reißen.

Wenn der Nähfuß-Druck zu schwach ist, kann das Nähgut verrutschen.

Nähfuß-Druck so einstellen, dass das Nähgut leicht über die Unterlage gleitet, ohne zu verrutschen.

Abb. 19: Nähfuß-Druck einstellen

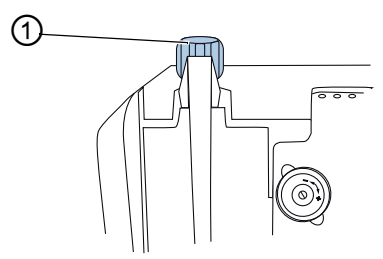

(1) - Stellrad

ģ

So stellen Sie den Nähfuß-Druck ein:

- 1. Nähfuß-Druck mit Stellrad (1) einstellen.
  - Nähfuß-Druck erhöhen: im Uhrzeigersinn drehen
  - Nähfuß-Druck verringern: gegen den Uhrzeigersinn drehen
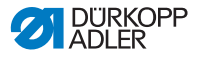

### 4.13 Nähfuß-Hub einstellen

Die Maschine ist mit 2 Stellrädern für den Nähfuß-Hub ausgestattet.

Abb. 20: Nähfuß-Hub einstellen

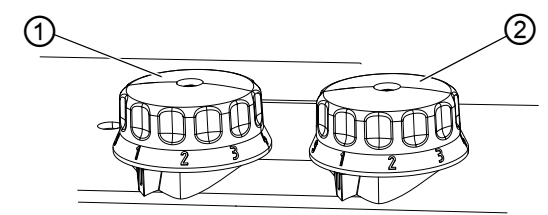

(1) - Stellrad Standard-Nähfuß-Hub (2) - Stellrad erhöhter Nähfuß-Hub

#### HINWEIS

#### Sachschäden möglich!

Am rechten Stellrad kann kein niedrigerer Nähfuß-Hub eingestellt werden als am linken Stellrad.

Nicht mit Gewalt versuchen, am rechten Stellrad einen niedrigeren Nähfuß-Hub einzustellen.

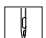

So stellen Sie den Standard-Nähfuß-Hub ein:

- 1. Das linke Stellrad (1) verdrehen.
  - 1 = min. Nähfuß-Hub
  - 9 = max. Nähfuß-Hub

So stellen Sie den erhöhten Nähfuß-Hub ein:

- 1. Das rechte Stellrad (2) verdrehen.
  - 1 = min. Nähfuß-Hub
  - 9 = max. Nähfuß-Hub

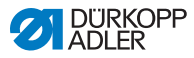

# 4.14 Stichlänge einstellen

Die Maschine ist mit 2 Stellrädern für die Stichlänge ausgestattet. Es können 2 verschiedene Stichlängen eingestellt und über eine Taste aktiviert werden. Vergleiche hierzu das Kapitel **Tasten am Maschinenarm** (III *S. 37*).

Abb. 21: Stichlänge einstellen

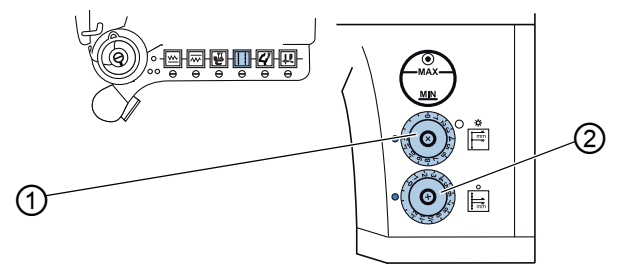

(1) - Stellrad für größere Stichlänge (2) - Stellrad für kleinere Stichlänge

Die Stichlängen werden mit den Stellrädern (1, 2) an der Maschine eingestellt.

### HINWEIS

#### Sachschäden möglich!

Am oberen Stellrad kann keine niedrigere Stichlänge eingestellt werden als am unteren Stellrad.

Nicht mit Gewalt versuchen, am oberen Stellrad eine niedrigere Stichlänge einzustellen.

ç

So stellen Sie die größere Stichlänge ein:

- 1. Oberes Stellrad (1) verdrehen.
  - 1 = min. Stichlänge
  - 12 = max. Stichlänge

So stellen Sie die kleinere Stichlänge ein:

- 1. Unteres Stellrad (2) verdrehen.
  - 1 = min. Stichlänge
  - 12 = max. Stichlänge

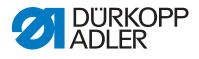

### 4.15 Tasten am Maschinenarm

Die Tasten aktivieren bestimmte Funktionen während des Nähens. Es können mehrere Funktionen gleichzeitig aktiviert werden.

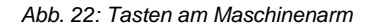

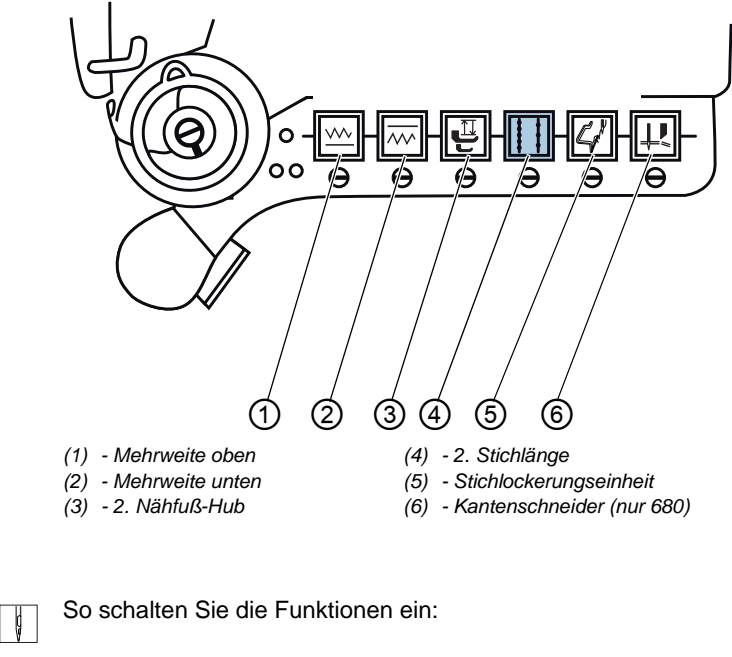

- 1. Gewünschte Taste drücken.
- Die Funktion ist aktiviert. Die Taste leuchtet.

ģ

So schalten Sie die Funktionen aus:

- 1. Taste erneut drücken.
- Die Funktion ist deaktiviert. Die Taste leuchtet nicht mehr.

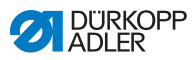

### Tasten und ihre Funktion

| Taste | Funktion                  | Beschreibung                                                                                                    |
|-------|---------------------------|----------------------------------------------------------------------------------------------------|
| (1)   | Mehrweite oben            | Mehrweite oben:<br>Die obere Nähgutlage wird<br>schneller transportiert als<br>die untere Nähgutlage.<br>Taste F am Bedienfeld<br>leuchtet.  |
| (2)   | Mehrweite unten           | Die untere Nähgutlage<br>wird schneller transpor-<br>tiert als die obere Nähgut-<br>lage.<br>Taste <b>F</b> am Bedienfeld<br>leuchtet nicht. |
| (3)   | 2. Nähfuß-Hub             | Die Maschine näht mit<br>dem 2. Nähfuß-Hub                                                                                                   |
|       | 2. Stichlänge             | Die Maschine näht mit der<br>größeren Stichlänge. Zum<br>Einstellen der Stichlänge<br>siehe 💷 S. 36.                                         |
| (5)   | Stichlockerungseinheit    | Die Stichlockerungsein-<br>heit wird eingeschaltet um<br>die Naht zu lockern                                                                 |
| (6)   | Kantenschneider (nur 680) | Der Kantenschneider<br>beschneidet das Nähgut<br>während des Nähens.                                                                         |

# i

### Information

Die Stichlockerung kann auch automatisch über das Bedienfeld eingestellt werden ( S. 48).

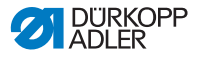

#### 4.15.1 Favoritentaste belegen

Sie können die Favoritentaste mit Tastenfunktionen belegen.

Belegen Sie die Favoritentaste mit einer Funktion, die Sie häufig nutzen, um diese beim Nähen schnell zu aktivieren.

Abb. 23: Favoritentaste belegen

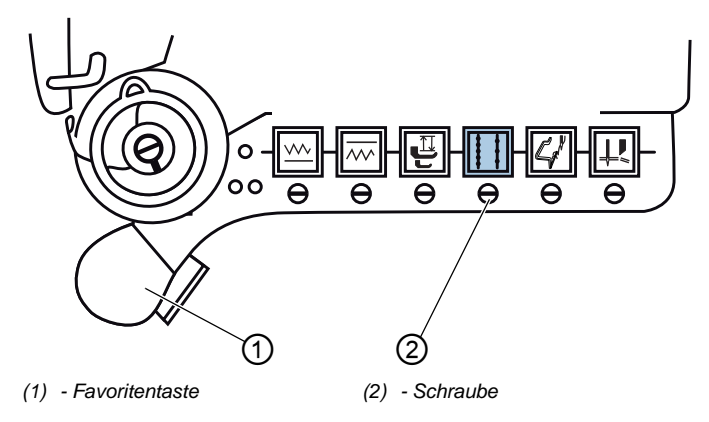

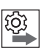

#### Reihenfolge

Um eine neue Tastenfunktion auf die Favoritentaste zu übertragen, müssen erst alle Schrauben unter den Tasten in eine waagerechte Position gebracht werden.

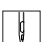

So belegen Sie die Favoritentaste (1):

1. Schraube (2) unter der Taste mit der gewünschten Funktion senkrecht stellen.

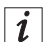

#### Information

Die Favoritentaste kann nur mit jeweils einer Tastenfunktion belegt werden.

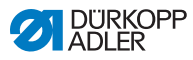

### 4.16 Höhenanschlag für die Stichlockerungseinrichtung einstellen

Die Stichlockerungseinrichtung und die Übersetzungseinheit dürfen beim Nähen nicht auf dem Nähgut aufliegen, um den störungsfreien Transport nicht zu behindern.

Der Höhenanschlag verhindert, dass die Stichlockerungseinrichtung durch ihr Eigengewicht auf das Nähgut absinkt.

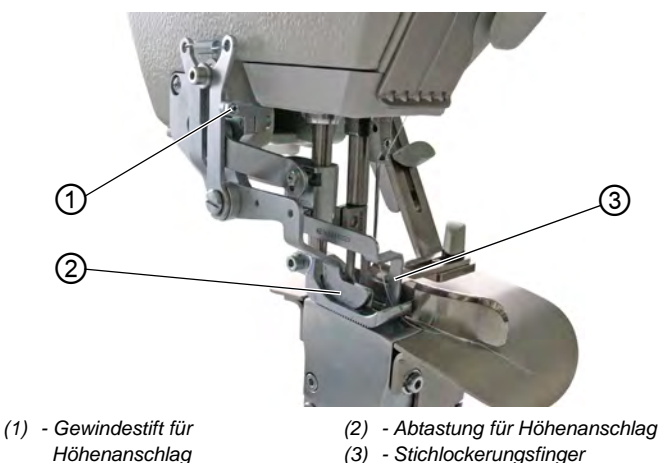

Abb. 24: Höhenanschlag für die Stichlockerungseinrichtung einstellen

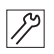

So stellen Sie den Höhenanschlag für die Stichlockerungseinrichtung ein:

- 1. Gewindestift (1) hereinschrauben oder herausschrauben.
  - Abtastung (2) und Stichlockerungsfinger (3) **tiefer** einstellen: Gewindestift (1) herausschrauben
  - Abtastung (2) und Stichlockerungsfinger (3) höher einstellen: Gewindestift (1) hereinschrauben

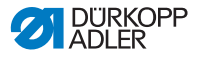

# 4.17 Nähen

#### WARNUNG

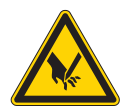

Verletzungsgefahr durch spitze und sich bewegende Teile!

Einstich oder Quetschen möglich.

Halten Sie Ihre Hände im Nähbetrieb NIE in den Bereich der Nähfüße und der Nadel.

#### Nähablauf

Ausgangsposition der Maschine vor dem Nähstart:

- Der Hauptschalter ist eingeschaltet.
- Das Pedal (1) ist in Ruhestellung (POS 0).
- Die Maschine steht still.
- Die Nadel ist oben.
- Die Nähfüße sind unten.
- Der letzte Nähvorgang wurde mit Fadenschneiden abgeschlossen.

Abb. 25: Nähablauf

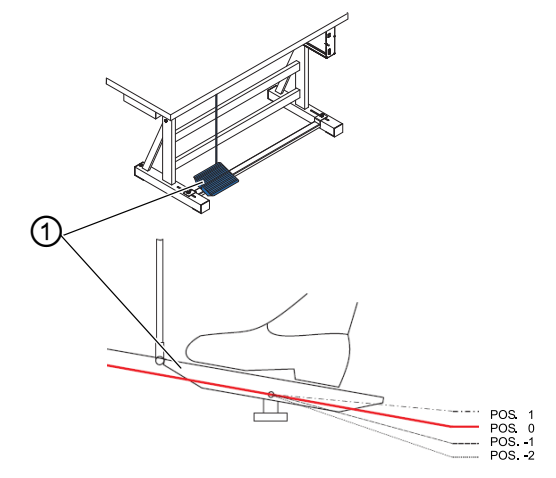

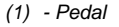

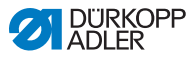

So nähen Sie:

- 1. Pedal (1) in POS. -1 treten.
- bie Nähfüße lüften.
- 2. Nähgut an die Nadel heranschieben.
- 3. Pedal (1) in **POS. 1** treten und getreten halten.
- bie Maschine näht mit der vom Pedal bestimmten Drehzahl.

#### Optionen während des Nähens

| Vorgang                 | Beschreibung                                                                                                    | Verweis |
|-------------------------|----------------------------------------------------------------------------------------------------|---------|
| Nähvorgang unterbrechen | Pedal in <b>POS. 0</b> treten.<br>♥ Die Maschine stoppt.<br>Die Nadel ist unten.<br>Die Nähfüße sind unten.                    |         |
| Nähvorgang fortsetzen   | <ul> <li>Pedal in <b>POS. 1</b> treten.</li> <li>bie Maschine näht mit<br/>der vom Pedal bestimm-<br/>ten Drehzahl.</li> </ul> |         |
| Mit 2. Stichlänge nähen | Taste am Maschinenarm drücken.                                                                                                 | 🚇 S. 37 |
| Fadenspannung erhöhen   | Taste am Maschinenarm drücken.                                                                                                 | 🕮 S. 37 |

So entnehmen Sie das Nähgut:

Ç

- 4. Pedal in POS. -2 treten und getreten halten.
- Der Faden wird abgeschnitten. Die Maschine stoppt. Die Nadel ist oben. Die N\u00e4hf\u00fc\u00e5 sind gel\u00fcftet.
- 5. Pedal entlasten und Nähgut entnehmen.

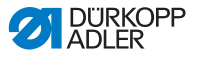

# 5 Programmierung

Alle Einstellungen in der Software erfolgen über das Bedienfeld OP1000.

Das Bedienfeld besteht aus einer Anzeige und Tasten.

Mit dem Bedienfeld können Sie:

- Tastengruppen verwenden, um Maschinenfunktionen aufzurufen
- Service- und Fehlermeldungen ablesen.

i

#### Information

In diesem Kapitel werden die maschinenspezifischen Funktionen des Bedienfelds OP1000 erläutert.

Für weitere Informationen zur Steuerung und zum Bedienfeld OP1000, siehe Bedienungsanleitung DAC basic/classic.

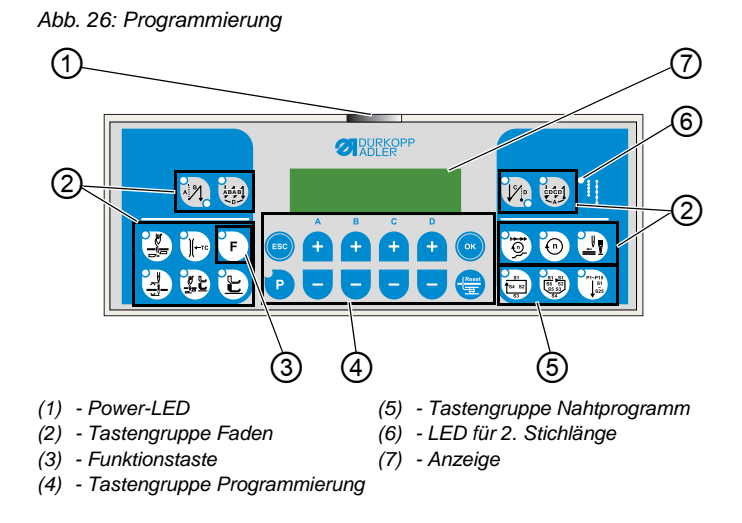

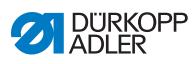

### Tasten und Funktionen des OP1000

|                     | Taste                                  | Funktion                                                                                       |
|---------------------|----------------------------------------|------------------------------------------------------------------------------------------------|
| Tastengruppe        | e Faden                                |                                                                                                |
|                     | Anfangsriegel                          | Stellt den Anfangsriegel<br>ein                                                                |
| ABAB<br>D           | Mehrfach-Anfangsriegel                 | Stellt den Mehrfach-<br>Anfangsriegel ein                                                      |
|                     | Endriegel                              | Stellt den Endriegel ein                                                                       |
|                     | Mehrfach-Endriegel                     | Stellt den Mehrfach-<br>Endriegel ein                                                          |
|                     | Fadenabschneider                       | Aktiviert oder deaktiviert<br>den Fadenabschneider                                             |
| € TC                | Fadenklemme                            | Aktiviert oder deaktiviert<br>die Fadenklemme                                                  |
|                     | Nadelposition nach Näh-<br>stopp       | <ul> <li>Stellt die Nadelposition<br/>nach N\u00e4hstopp ein</li> </ul>                        |
|                     | Nähfußlüftung nach<br>Fadenabschneider | <ul> <li>Aktiviert oder deaktiviert<br/>die Nähfußlüftung nach<br/>Fadenabschneider</li> </ul> |
|                     | Nähfußlüftung nach Näh-<br>stopp       | <ul> <li>Aktiviert oder deaktiviert<br/>die Nähfußlüftung nach<br/>Nähstopp</li> </ul>         |
| <b>1</b> 0 <b>)</b> | Softstart                              | Aktiviert oder deaktiviert<br>den Softstart                                                    |

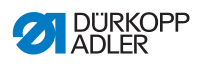

|               | Taste          | Funktion                                                                                                    |
|---------------|----------------|----------------------------------------------------------------------------------------------------|
| 0             | Drehzahl       | Reduziert die Drehzahl<br>des Motors                                                                                    |
| F             | Funktionstaste | <ul> <li>Aktiviert oder deaktiviert<br/>eine beliebig hinterlegte<br/>Funktion</li> </ul>                               |
| Tastengruppe  | Programmierung |                                                                                                    |
| ESC           | ESC            | Beendet den Einstel-<br>lungsmodus                                                                                      |
| A<br>+        | A+             | <ul> <li>Vergrößert Parameter</li> <li>Wechselt Benutzer-<br/>Ebene</li> <li>Wählt Unterprogramm</li> </ul>             |
| в<br><b>+</b> | В+             | <ul> <li>Vergrößert Parameter</li> <li>Wechselt in nächsthö-<br/>here Kategorie</li> <li>Wählt Unterprogramm</li> </ul> |
| c<br>+        | C+             | <ul> <li>Vergrößert Parameter</li> <li>Wählt Unterprogramm</li> </ul>                                                   |
| D             | D+             | <ul> <li>Vergrößert Parameter</li> <li>Wählt Unterprogramm</li> </ul>                                                   |
| ОК            | ОК             | Ruft Parameter auf oder speichert sie                                                                                   |
| P             | P              | Startet oder beendet den<br>Einstellungsmodus                                                                           |

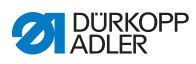

|             | Taste | Funktion                                                                                                    |
|-------------|-------|----------------------------------------------------------------------------------------------------|
| A + -       | A-    | <ul> <li>Verkleinert Parameter</li> <li>Wechselt Benutzer-<br/>Ebene</li> <li>Wählt Unterprogramm</li> </ul>                 |
| B<br>+<br>- | В-    | <ul> <li>Verkleinert Parameter</li> <li>Wechselt in nächstniedri-<br/>gere Kategorie</li> <li>Wählt Unterprogramm</li> </ul> |
| c<br>+<br>- | C-    | <ul> <li>Verkleinert Parameter</li> <li>Wählt Unterprogramm</li> </ul>                                                       |
|             | D-    | <ul> <li>Verkleinert Parameter</li> <li>Wählt Unterprogramm</li> </ul>                                                       |
| Reset       | Reset | <ul> <li>Setzt den (Stück-) Zäh-<br/>ler zurück</li> </ul>                                                                   |

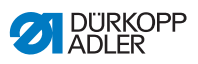

|                               | Taste            | Funktion                                              |
|-------------------------------|------------------|-------------------------------------------------------|
| Tastengrupp                   | e Nahtprogramm   |                                                       |
| S1<br>S4 S2<br>S3             | Nahtprogramm I   | <ul> <li>Aktiviert das<br/>Nahtprogramm I</li> </ul>  |
| 51 51<br>56 52<br>55 33<br>54 | Nahtprogramm II  | <ul> <li>Aktiviert das<br/>Nahtprogramm II</li> </ul> |
| P1-P15<br>\$1<br>\$25         | Nahtprogramm III | Stellt das     Nahtprogramm III ein                   |

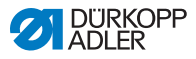

#### Automatische Stichlockerung aktivieren

Die Stichlockerung dient dazu, die Naht an einer Nahtverdickung zu lockern. Der Faden kann sich durch die Stichlockerung nicht festziehen und die Naht bleibt weich.

Die Nähgutdicke, bei der eine Stichlockerung möglich ist, beträgt 0-10 mm.

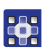

So aktivieren Sie die automatische Stichlockerung:

- 1. Taste 🖌 drücken.
- Die Taste leuchtet.
   Die Anzeige zeigt Zahlenwerte an.

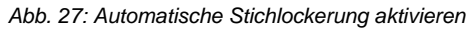

|     | DURKOPP  |                                                                                  |
|-----|----------|----------------------------------------------------------------------------------|
|     | +2,7 0,0 |                                                                                  |
| F 🕞 |          | <b>()</b>                                                                        |
| 425 |          | 51<br>52<br>53<br>54<br>55<br>55<br>51<br>51<br>51<br>51<br>51<br>51<br>51<br>51 |

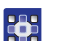

- 2. Über die Tasten A und B die Werte verstellen.
  - A: Vorzeichen ändern
    +: bei welcher Nähgut-Dicke setzt die Stichlockerung ein
    -: bei welcher Nähgut-Dicke hört die Stichlockerung auf
  - B: Wert verstellen, wann die Stichlockerung einsetzt oder aufhört
  - C/D: Statusanzeige, wie dick das Nähgut gerade ist und wie hoch der Nähfuß anhebt
- 3. Taste F drücken, um zwischen den Stichlockerungsmodi zu wechseln.
  - nur Stichlockerung aktiv: Modus 0, LED leuchtet nicht
  - 2. Stichlänge zusammen mit Stichlockerung aktiv: Modus 1, LED leuchtet
  - 2. Stichlänge und 2. Hubhöhe zusammen mit Stichlockerung aktiv: Modus 2, LED blinkt

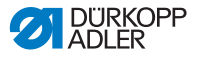

# 6 Wartung

#### WARNUNG

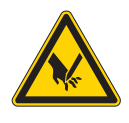

Verletzungsgefahr durch spitze Teile! Einstich und Schneiden möglich.

Bei allen Wartungsarbeiten Maschine vorher ausschalten oder in den Einfädelmodus schalten.

#### WARNUNG

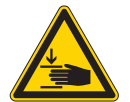

Verletzungsgefahr durch sich bewegende Teile!

Quetschen möglich.

Bei allen Wartungsarbeiten Maschine vorher ausschalten oder in den Einfädelmodus schalten.

Dieses Kapitel beschreibt Wartungsarbeiten, die regelmäßig durchgeführt werden müssen, um die Lebensdauer der Maschine zu verlängern und die Qualität der Naht zu erhalten.

Weitergehende Wartungsarbeiten darf nur qualifiziertes Fachpersonal durchführen ( Serviceanleitung).

| Durchzuführende Arbeiten          |   | Betriebsstunden |     |     |  |
|-----------------------------------|---|-----------------|-----|-----|--|
|                                   | 8 | 40              | 160 | 500 |  |
| Nähstaub und Fadenreste entfernen | • |                 |     |     |  |
| Öl kontrollieren                  | ٠ |                 |     |     |  |
| Pneumatisches System warten       | • |                 |     |     |  |

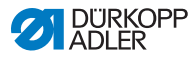

# 6.1 Reinigen

#### WARNUNG

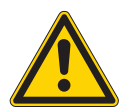

# Verletzungsgefahr durch auffliegende Partikel!

Auffliegende Partikel können in die Augen gelangen und Verletzungen verursachen.

Schutzbrille tragen. Druckluft-Pistole so halten, dass die Partikel nicht in die Nähe von Personen fliegen. Darauf achten, dass keine Partikel in die Ölwanne fliegen.

#### HINWEIS

#### Sachschäden durch Verschmutzung!

Nähstaub und Fadenreste können die Funktion der Maschine beeinträchtigen.

Maschine wie beschrieben reinigen.

#### HINWEIS

# Sachschäden durch lösungsmittelhaltige Reiniger!

Lösungsmittelhaltige Reiniger beschädigen die Lackierung.

Nur lösungsmittelfreie Substanzen zum Reinigen benutzen.

Nähstaub und Fadenreste müssen alle 8 Betriebsstunden mit einer Druckluftpistole oder einem Pinsel entfernt werden. Bei stark flusendem Material muss die Maschine öfter gereinigt werden.

Eine saubere Maschine schützt vor Störungen im Nähablauf.

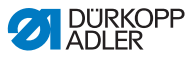

Abb. 28: Reinigen

#### Besonders zu reinigende Stellen:

- Unterseite Stichplatte
- Bereich um den Greifer (2)
- Bereich um die Nadel
- Unterseite Nähtisch (1)

Entfernen Sie auch Nähstaub und Fadenreste aus der Ölwanne.

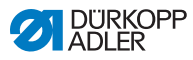

### 6.2 Schmieren

#### VORSICHT

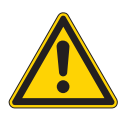

Verletzungsgefahr durch Kontakt mit Öl! Öl kann bei Hautkontakt Ausschläge hervorrufen.

Hautkontakt mit Öl vermeiden. Wenn Öl auf die Haut gekommen ist, Hautbereiche gründlich waschen.

#### HINWEIS

#### Sachschäden durch falsches Öl!

Falsche Ölsorten können Schäden an der Maschine hervorrufen.

Nur Öl benutzen, das den Angaben der Anleitung entspricht.

#### ACHTUNG

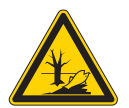

Umweltschäden durch Öl! Öl ist ein Schadstoff und darf nicht in die

Kanalisation oder den Erdboden gelangen.

Altöl sorgfältig sammeln. Altöl sowie ölbehaftete Maschinenteile den nationalen Vorschriften entsprechend entsorgen.

Die Maschine ist mit einer zentralen Öldocht-Schmierung ausgestattet. Die Lagerstellen werden aus dem Ölbehälter versorgt.

Zum Nachfüllen des Ölbehälters ausschließlich das Schmieröl **DA 10** oder ein gleichwertiges Öl mit folgender Spezifikation benutzen:

- Viskosität bei 40 °C:10 mm<sup>2</sup>/s
- Flammpunkt: 150 °C

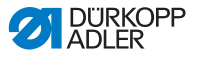

Das Schmieröl können Sie von unseren Verkaufsstellen unter folgenden Teilenummern beziehen:

| Behälter | Teile-Nummer |
|----------|--------------|
| 250 ml   | 9047 000011  |
| 11       | 9047 000012  |
| 21       | 9047 000013  |
| 51       | 9047 000014  |

#### Maschinenoberteil-Schmierung prüfen

Abb. 29: Maschinenoberteil-Schmierung prüfen

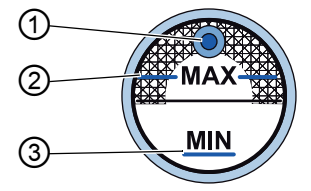

- (1) Öl-Einfüllöffnung
- (2) MAX-Markierung
- (3) MIN-Markierung

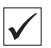

#### **Richtige Einstellung**

Der Ölstand darf nicht über der MAX-Markierung (2) liegen oder unter die MIN-Markierung (3) absinken.

Wenn der Ölstand zu niedrig ist, leuchtet das Schauglas des Ölbehälters rot.

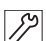

So füllen Sie Öl nach:

1. Durch die Öl-Einfüllöffnung (1) Öl bis zur MAX-Markierung (2) einfüllen.

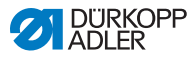

### 6.3 Pneumatisches System warten

#### 6.3.1 Betriebsdruck einstellen

#### HINWEIS

Sachschäden durch falsche Einstellung!

Falscher Betriebsdruck kann Schäden an der Maschine hervorrufen.

Sicherstellen, dass die Maschine nur bei richtig eingestelltem Betriebsdruck benutzt wird.

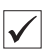

#### **Richtige Einstellung**

Der zulässige Betriebsdruck ist im Kapitel **Technische Daten** ( *S. 89*) angegeben. Der Betriebsdruck darf nicht mehr als ±0,5 bar abweichen.

Prüfen Sie täglich den Betriebsdruck.

Abb. 30: Betriebsdruck einstellen

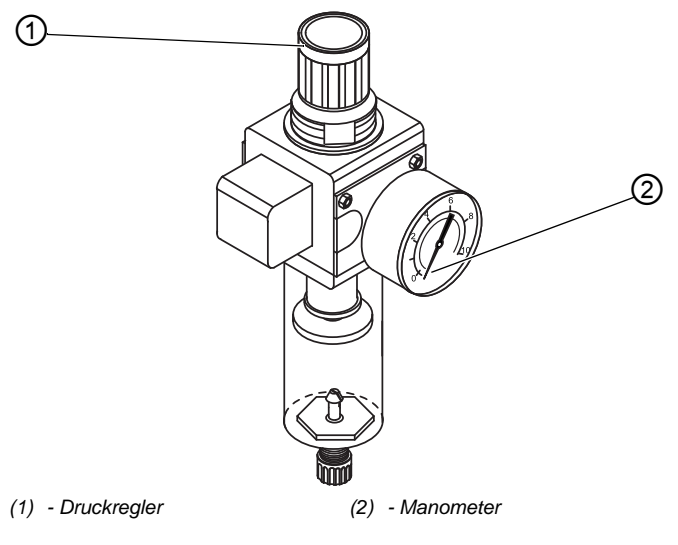

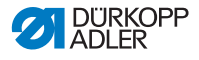

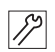

So stellen Sie den Betriebsdruck ein:

- 1. Druckregler (1) hochziehen.
- Druckregler drehen, bis das Manometer (2) die richtige Einstellung anzeigt:
  - Druck erh
     öhen = im Uhrzeigersinn drehen
  - Druck verringern = entgegen dem Uhrzeigersinn drehen
- 3. Druckregler (1) herunterdrücken.

#### 6.3.2 Kondenswasser ablassen

#### HINWEIS

#### Sachschäden durch zu viel Wasser!

Zu viel Wasser kann Schäden an der Maschine hervorrufen.

Bei Bedarf Wasser ablassen.

Im Wasserabscheider (2) des Druckreglers sammelt sich Kondenswasser.

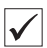

#### **Richtige Einstellung**

Das Kondenswasser darf nicht bis zum Filtereinsatz (1) ansteigen. Prüfen Sie täglich den Wasserstand im Wasserabscheider (2).

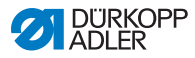

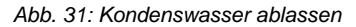

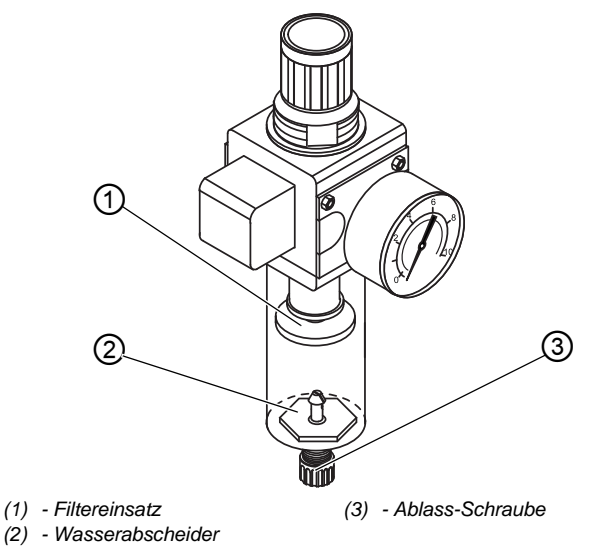

So lassen Sie Kondenswasser ab:

12

- 1. Maschine vom Druckluft-Netz trennen.
- 2. Auffang-Behälter unter die Ablass-Schraube (3) stellen.
- 3. Ablass-Schraube (3) vollständig herausdrehen.
- 4. Wasser in den Auffang-Behälter laufen lassen.
- 5. Ablass-Schraube (3) festschrauben.
- 6. Maschine an das Druckluft-Netz anschließen.

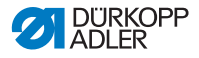

### 6.3.3 Filtereinsatz reinigen

#### HINWEIS

# Beschädigung der Lackierung durch lösungsmittelhaltige Reiniger!

Lösungsmittelhaltige Reiniger beschädigen den Filter.

Nur lösungsmittelfreie Substanzen zum Auswaschen der Filterschale benutzen.

Abb. 32: Filtereinsatz reinigen

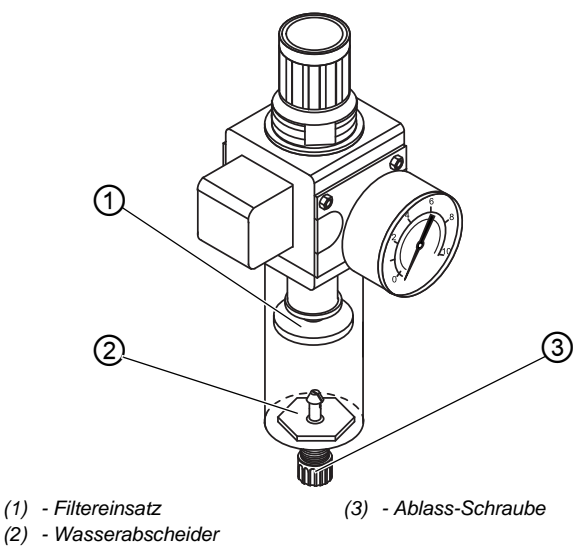

So reinigen Sie den Filtereinsatz:

- 1. Maschine vom Druckluft-Netz trennen.
- 2. Kondenswasser ablassen ( S. 55).
- 3. Wasserabscheider (2) abschrauben.
- 4. Filtereinsatz (1) abschrauben.
- 5. Filtereinsatz (1) mit Druckluft-Pistole ausblasen.
- 6. Filterschale mit Waschbenzin auswaschen.

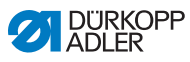

- 7. Filtereinsatz (1) festschrauben.
- 8. Wasserabscheider (2) festschrauben.
- 9. Ablass-Schraube (3) festschrauben.
- 10. Maschine an das Druckluft-Netz anschließen.

# 6.4 Teileliste

Eine Teileliste kann bei Dürkopp Adler bestellt werden. Oder besuchen Sie uns für weitergehende Informationen unter:

www.duerkopp-adler.com

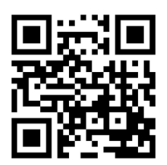

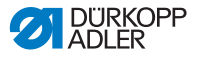

# 7 Aufstellung

#### WARNUNG

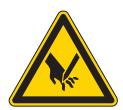

Verletzungsgefahr durch schneidende Teile! Beim Auspacken und Aufstellen ist Schneiden möglich.

Nur qualifiziertes Fachpersonal darf die Maschine aufstellen.

Schutz-Handschuhe tragen

#### WARNUNG

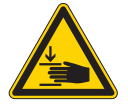

Verletzungsgefahr durch sich bewegende Teile!

Beim Auspacken und Aufstellen ist Quetschen möglich.

Nur qualifiziertes Fachpersonal darf die Maschine aufstellen.

Sicherheitsschuhe tragen.

# 7.1 Lieferumfang prüfen

Der Lieferumfang ist abhängig von Ihrer Bestellung. Prüfen Sie nach Erhalt, ob der Lieferumfang korrekt ist.

# 7.2 Transportsicherungen entfernen

Vor der Aufstellung alle Transportsicherungen entfernen:

- Sicherungsbänder und Holzleisten an Maschinenoberteil, Tisch und Gestell
- Stützkeile zwischen Maschinenarm und Stichplatte

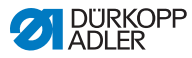

## 7.3 Gestell montieren

#### Abb. 33: Gestell montieren

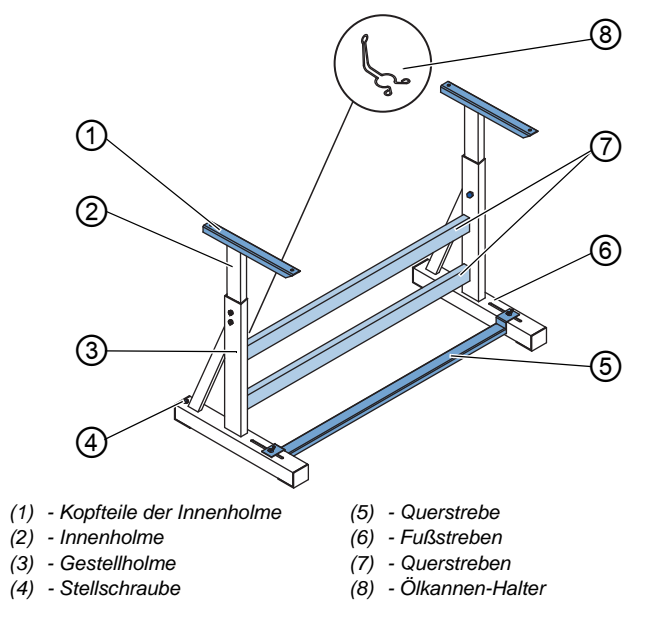

12

So montieren Sie das Gestell:

- 1. Querstreben (7) an die Gestellholme (3) schrauben.
- Ölkannen-Halter (8) hinten an die obere Querstrebe (7) schrauben.
- 3. Querstrebe (5) an die Fußstreben (6) schrauben.
- Innenholme (2) so einsetzen, dass das längere Ende der Kopfteile (1) über dem längeren Ende der Fußstreben (6) ist.
- 5. Innenholme (2) festschrauben.
- ✤ Beide Kopfteile (1) müssen auf einer Höhe sein.

# Wichtig

Stellschraube (4) so drehen, dass das Gestell gleichmäßig auf dem Boden aufliegt.

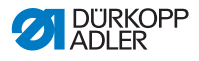

# 7.4 Pedal montieren

Abb. 34: Pedal montieren

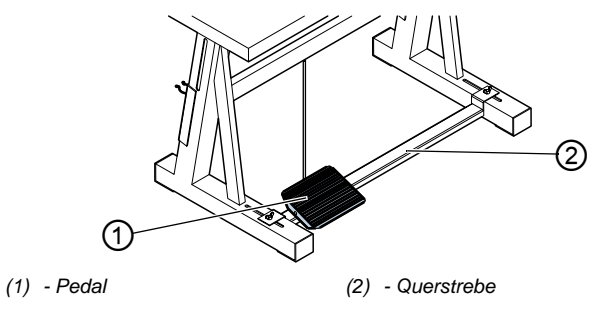

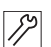

So montieren Sie das Pedal:

- 1. Pedal (1) auf Querstrebe (2) legen und so ausrichten, dass die Pedalmitte unter der Nadel ist.
- 2. Pedal (1) befestigen.

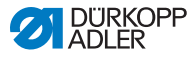

# 7.5 Arbeitshöhe einstellen

#### WARNUNG

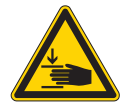

#### Verletzungsgefahr durch sich bewegende Teile!

Beim Lösen der Schrauben an den Gestellholmen kann sich die Tischplatte durch ihr Eigengewicht absenken. Quetschen möglich.

Beim Lösen der Schrauben darauf achten, dass die Hände nicht eingeklemmt werden.

#### VORSICHT

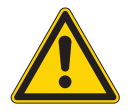

#### Gefahr der Schädigung des Bewegungsapparates durch falsche Einstellung!

Der Bewegungsapparat des Bedienungspersonals kann bei Nichteinhaltung der ergonomischen Anforderungen geschädigt werden.

Arbeitshöhe an die Körpermaße der Person anpassen, die die Maschine bedienen wird.

Die Arbeitshöhe kann im Bereich von 750 bis 900 mm stufenlos eingestellt werden.

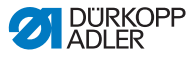

Abb. 35: Arbeitshöhe einstellen

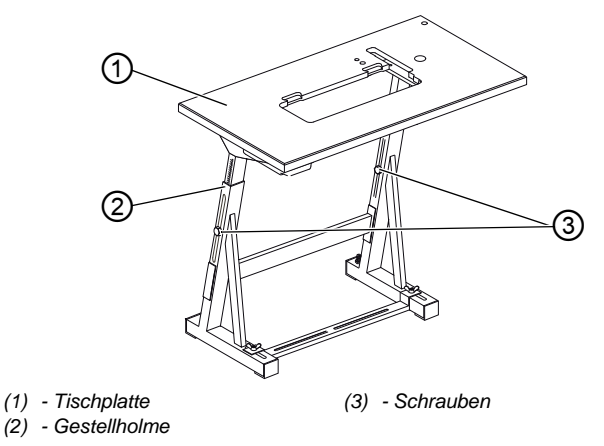

12

So stellen Sie die Arbeitshöhe ein:

- 1. Schrauben (3) an den Gestellholmen (2) lösen.
- 2. Tischplatte auf die gewünschte Höhe bringen.

# Wichtig

Stellen Sie sicher, dass die Tischplatte auf beiden Seiten gleich hoch ist.

3. Schrauben (3) festschrauben.

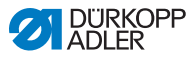

## 7.6 Maschinenoberteil

### 7.6.1 Maschinenoberteil einsetzen

| WARNUNG                                                                                                    |
|----------------------------------------------------------------------------------------------------|
| Verletzungsgefahr!<br>Das Maschinenoberteil ist schwer und kann bei<br>unvorsichtiger Handhabung zu schwerem<br>Quetschen führen.<br>Die Hände NIE zwischen das Maschinenobertei |

Die Hände NIE zwischen das Maschinenoberteil und die Tischplatte halten.

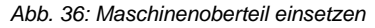

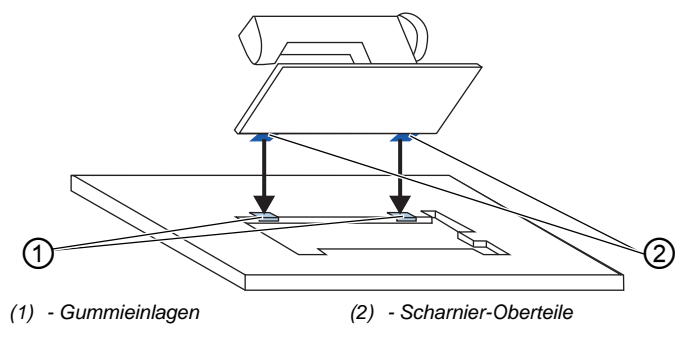

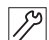

So setzen Sie das Maschinenoberteil ein:

- 1. Maschinenoberteil von oben in einem 45° Winkel ansetzen.
- 2. Scharnier-Oberteile (2) in die Gummieinlagen (1) einsetzen.
- 3. Maschinenoberteil umlegen.

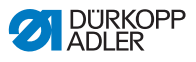

### 7.6.2 Ölsaugleitung montieren

Abb. 37: Ölsaugleitung montieren

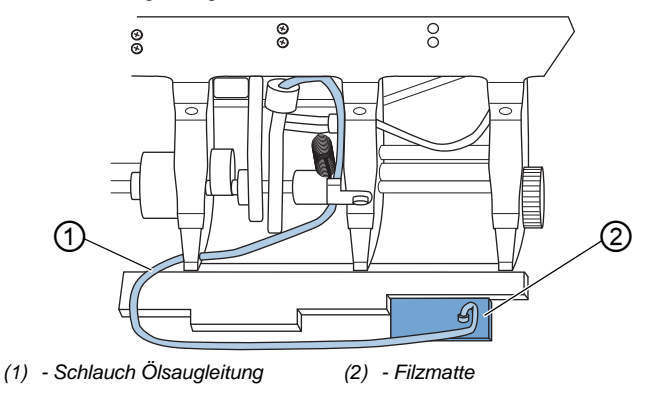

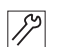

So montieren Sie die Ölsaugleitung:

- 1. Maschinenoberteil umlegen.
- 2. Filzmatte (2) mit Kunststoff-Stutzen rechts in der Ölwanne festschrauben.
- 3. Schlauch der Ölsaugleitung (1) in den Kunststoffstutzen stecken.

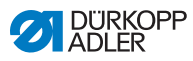

# 7.6.3 Knieschalter einstellen

#### Knieschalter seitlich einstellen

Abb. 38: Knieschalter seitlich einstellen

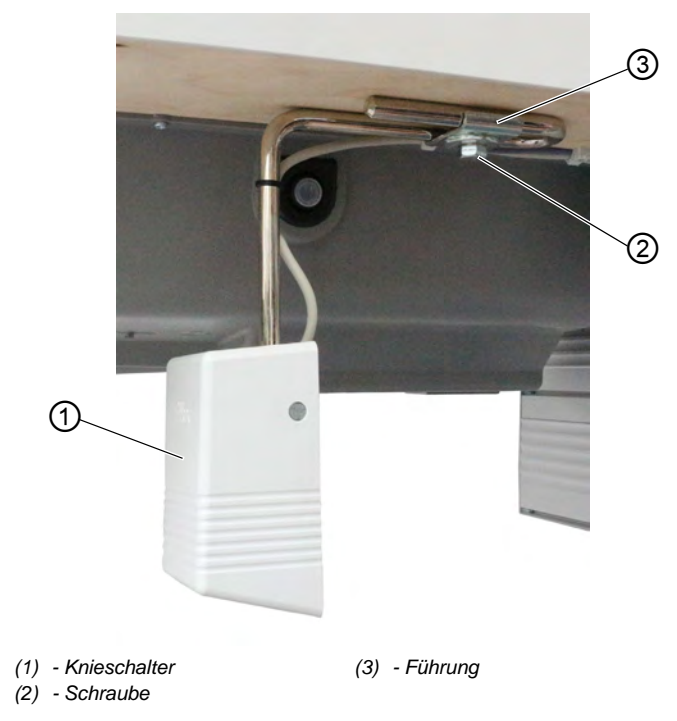

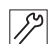

So stellen Sie den Knieschalter seitlich ein:

- 1. Schraube (2) lösen.
- 2. Knieschalter (1) seitlich in der Führung (3) verschieben.
- 3. Schraube (2) festschrauben.

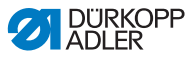

#### Knieschalter in der Höhe einstellen

Abb. 39: Knieschalter in der Höhe einstellen

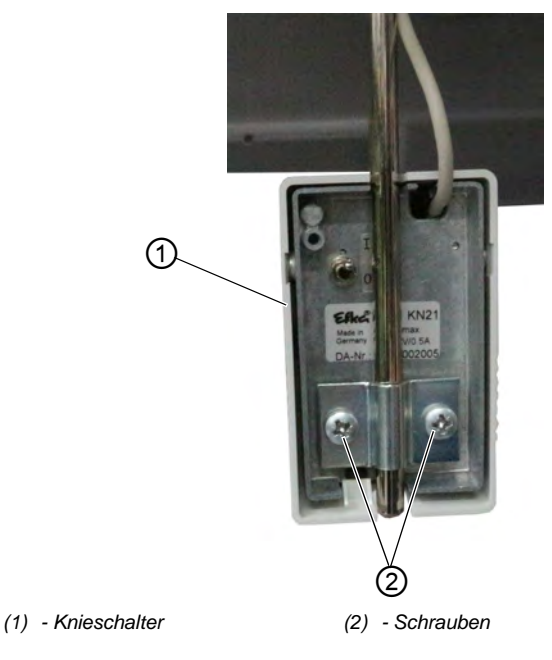

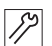

So stellen Sie den Knieschalter in der Höhe ein:

- 1. Schrauben (2) lösen.
- 2. Knieschalter (1) in der Höhe verstellen.
- 3. Schrauben (2) festschrauben.

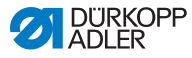

# 7.7 Elektrischer Anschluss

### GEFAHR

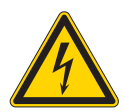

#### Lebensgefahr durch spannungsführende Teile!

Durch ungeschützten Kontakt mit Strom kann es zu gefährlichen Verletzungen von Leib und Leben kommen.

Nur qualifiziertes Fachpersonal darf Arbeiten an der elektrischen Ausrüstung vornehmen.

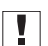

### Wichtig

Die auf dem Typenschild des Nähantriebs angegebene Spannung muss mit der Netzspannung übereinstimmen.

#### Steuerung anschließen

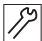

So schließen Sie die Steuerung an:

- 1. Steuerung an der Tischplatte festschrauben.
- 2. Kabel vom Maschinenoberteil durch den Tischplattenausschnitt führen.
- Kabel mit der Steuerung verbinden. Die Kabel und die richtigen Stecker sind jeweils farblich und mit einem Symbol gekennzeichnet.

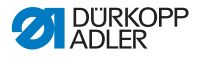

### 7.8 Pneumatischer Anschluss

#### HINWEIS

#### Sachschäden durch geölte Druckluft!

In der Druckluft mitgeführte Ölteilchen können zu Funktionsstörungen der Maschine und Verschmutzungen des Nähguts führen.

Sicherstellen, dass keine Ölteilchen in das Druckluft-Netz gelangen.

#### HINWEIS

#### Sachschäden durch falsche Einstellung!

Falscher Netzdruck kann Schäden an der Maschine hervorrufen.

Sicherstellen, dass die Maschine nur bei richtig eingestelltem Netzdruck benutzt wird.

Das pneumatische System der Maschine und der Zusatzausstattungen muss mit wasserfreier, ungeölter Druckluft versorgt werden. Der Netzdruck muss 8 - 10 bar betragen.

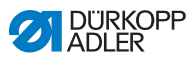

### 7.8.1 Druckluft-Wartungseinheit montieren

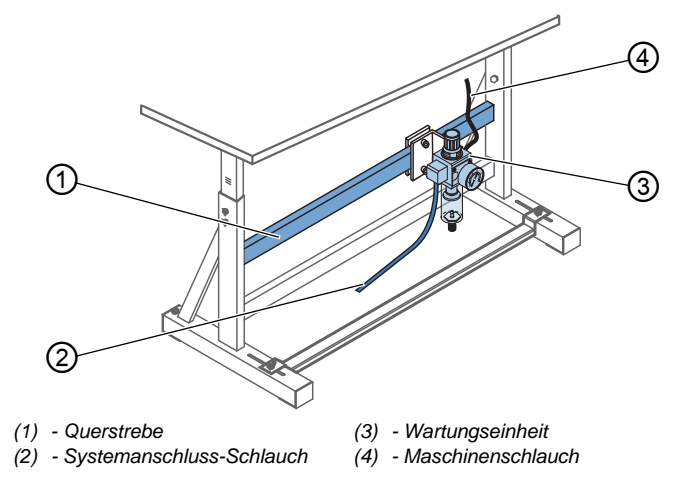

Abb. 40: Druckluft-Wartungseinheit montieren

17

So montieren Sie die Druckluft-Wartungseinheit:

- 1. Wartungseinheit (3) mit Winkel, Schrauben und Lasche an der oberen Querstrebe (1) des Gestells befestigen.
- 2. Anschluss-Schlauch mit einer Schlauchkupplung R 1/4" an das Druckluft-Netz anschließen.
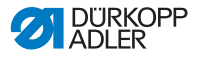

## 7.8.2 Betriebsdruck einstellen

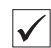

### **Richtige Einstellung**

#### HINWEIS

#### Sachschäden durch falsche Einstellung!

Falscher Betriebsdruck kann Schäden an der Maschine hervorrufen.

Sicherstellen, dass die Maschine nur bei richtig eingestelltem Betriebsdruck benutzt wird.

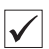

#### Richtige Einstellung

Der zulässige Betriebsdruck ist im Kapitel **Technische Daten** ( S. 89) angegeben. Der Betriebsdruck darf nicht mehr als ±0,5 bar abweichen.

Abb. 41: Betriebsdruck einstellen

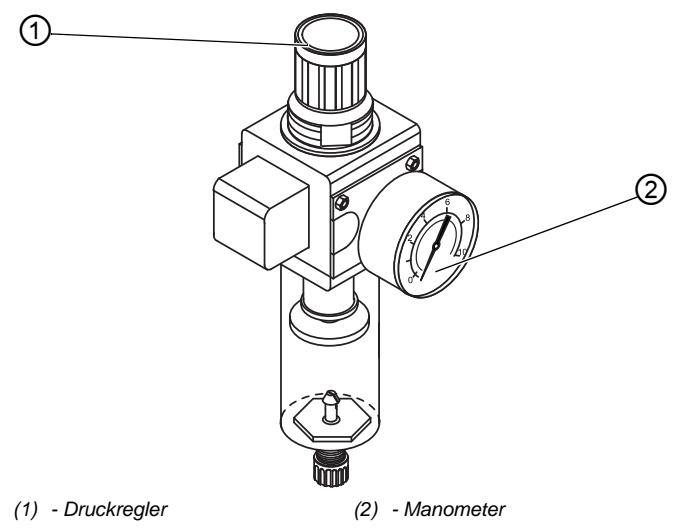

So stellen Sie den Betriebsdruck ein:

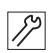

1. Druckregler (1) hochziehen.

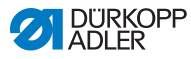

- 2. Druckregler drehen, bis das Manometer (2) die richtige Einstellung anzeigt:
  - Druck erhöhen = im Uhrzeigersinn drehen
  - Druck verringern = entgegen dem Uhrzeigersinn drehen
- 3. Druckregler (1) herunterdrücken.

# 7.9 Testlauf durchführen

Führen Sie nach der Aufstellung einen Testlauf durch, um die Funktionalität der Maschine zu prüfen.

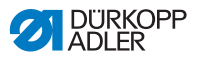

# 8 Außerbetriebnahme

### WARNUNG

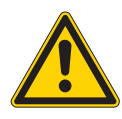

Verletzungsgefahr durch fehlende Sorgfalt! Schwere Verletzungen möglich.

Maschine NUR im ausgeschalteten Zustand säubern.

Anschlüsse NUR von ausgebildetem Personal trennen lassen.

### VORSICHT

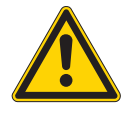

Verletzungsgefahr durch Kontakt mit Öl! Öl kann bei Hautkontakt Ausschläge hervorrufen.

Hautkontakt mit Öl vermeiden. Wenn Öl auf die Haut gekommen ist, Hautbereiche gründlich waschen.

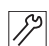

So nehmen Sie die Maschine außer Betrieb:

- 1. Maschine ausschalten.
- 2. Netzstecker ziehen.
- 3. Maschine vom Druckluft-Netz trennen, falls vorhanden.
- 4. Restöl mit einem Tuch aus der Ölwanne auswischen.
- 5. Bedienfeld abdecken, um es vor Verschmutzungen zu schützen.
- 6. Steuerung abdecken, um sie vor Verschmutzungen zu schützen.
- 7. Je nach Möglichkeit die ganze Maschine abdecken, um sie vor Verschmutzungen und Beschädigungen zu schützen.

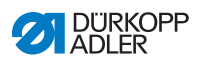

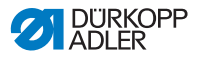

# 9 Entsorgung

## ACHTUNG

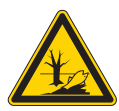

## Gefahr von Umweltschäden durch falsche Entsorgung!

Bei nicht fachgerechter Entsorgung der Maschine kann es zu schweren Umweltschäden kommen.

IMMER die nationalen Vorschriften zur Entsorgung befolgen.

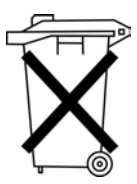

Die Maschine darf nicht im normalen Hausmüll entsorgt werden.

Die Maschine muss den nationalen Vorschriften entsprechend angemessen entsorgt werden.

Bedenken Sie bei der Entsorgung, dass die Maschine aus unterschiedlichen Materialien (Stahl, Kunststoff, Elektronikteile ...) besteht. Befolgen Sie für deren Entsorgung die nationalen Vorschriften.

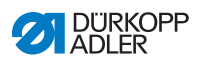

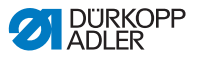

# 10 Störungsabhilfe

## 10.1 Kundendienst

Ansprechpartner bei Reparaturen oder Problemen mit der Maschine:

## Dürkopp Adler AG

Potsdamer Str. 190 33719 Bielefeld

Tel. +49 (0) 180 5 383 756 Fax +49 (0) 521 925 2594 E-Mail: service@duerkopp-adler.com Internet: www.duerkopp-adler.com

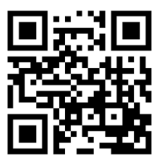

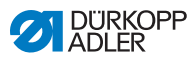

# 10.2 Meldungen der Software

Sollte ein Fehler auftreten, der hier nicht beschrieben ist, wenden Sich sich bitte an den Kundendienst. Nicht versuchen, den Fahler eigenständig zu beheben.

| Code | Mögliche Ursache                                                        | Abhilfe                                                                                                    |
|------|-------------------------------------------------------------------------|----------------------------------------------------------------------------------------------------|
| 1000 | Stecker für Nähmotor-<br>Encoder (Sub-D, 9-pol.)<br>nicht angeschlossen | Encoder-Leitung an die<br>Steuerung stecken, rich-<br>tigen Anschluss benut-<br>zen                                                                                                    |
| 1001 | Nähmotor-Fehler: Stecker<br>für Nähmotor (AMP) nicht<br>angeschlossen   | <ul> <li>Anschluss prüfen und<br/>evtl. anstecken</li> <li>Nähmotorphasen durch-<br/>messen (R = 2,8 Ω,<br/>hochohmig gegen PE)</li> <li>Encoder ersetzen</li> <li>Nähmotor ersetzen</li> <li>Steuerung ersetzen</li> </ul> |
| 1002 | Nähmotor-Isolationsfehler                                               | <ul> <li>Motorphase und PE auf<br/>niederohmige Verbin-<br/>dung prüfen</li> <li>Encoder ersetzen</li> <li>Nähmotor ersetzen</li> </ul>                                                                                     |
| 1004 | Nähmotor-Fehler: Falsche<br>Drehrichtung des Nähmo-<br>tors             | <ul> <li>Encoder ersetzen</li> <li>Steckerbelegung prüfen<br/>und ggf. ändern</li> <li>Motorphasen durchmes-<br/>sen und auf Wert prüfen</li> </ul>                                                                         |
| 1005 | Motor blockiert                                                         | <ul> <li>Schwergang in der<br/>Maschine beheben</li> <li>Encoder ersetzen</li> <li>Motor ersetzen</li> </ul>                                                                                                    |
| 1006 | Maximale Drehzahl über-<br>schritten                                    | <ul> <li>Encoder ersetzen</li> <li>Reset durchführen</li> <li>Maschinenklasse prüfen<br/>(Parameter t 51 04)</li> </ul>                                                                                                    |
| 1007 | Fehler bei der Referenz-<br>fahrt                                       | <ul> <li>Encoder ersetzen</li> <li>Schwergang in der<br/>Maschine beheben</li> </ul>                                                                                                    |
| 1008 | Encoderfehler                                                           | Encoder ersetzen                                                                                                    |

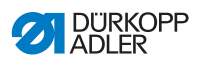

| Code | Mögliche Ursache                                                                | Abhilfe                                                                                                    |
|------|---------------------------------------------------------------------------------|----------------------------------------------------------------------------------------------------|
| 1010 | Stecker vom externen<br>Synchronisator (Sub-D, 9-<br>pol.) nicht angeschlossen) | <ul> <li>Leitung von externem<br/>Synchronisator an die<br/>Steuerung stecken, rich-<br/>tigen Anschluss (<i>Sync</i>)<br/>benutzen</li> <li>Nur notwendig bei<br/>Maschinen mit Überset-<br/>zung!</li> </ul>                                                                |
| 1011 | Z-Impuls vom Encoder<br>fehlt                                                   | <ul> <li>Steuerung ausschalten,<br/>Handrad verdrehen und<br/>Steuerung wieder ein-<br/>schalten</li> <li>Falls Fehler weiter vor-<br/>handen, Encoder prüfen</li> </ul>                                                                                                    |
| 1012 | Fehler beim Synchronisa-<br>tor                                                 | Synchronisator ersetzen                                                                                                    |
| 1052 | Nähmotor-Überstrom,<br>interner Stromanstieg<br>>25 A                           | <ul> <li>Auswahl der Maschinen-<br/>klasse prüfen</li> <li>Steuerung ersetzen</li> <li>Nähmotor ersetzen</li> <li>Encoder ersetzen</li> </ul>                                                                                                    |
| 1053 | Nähmotor-Überspannung                                                           | <ul> <li>Auswahl der Maschinen-<br/>klasse prüfen</li> <li>Steuerung ersetzen</li> </ul>                                                                                                    |
| 1054 | Interner Kurzschluss                                                            | Steuerung ersetzen                                                                                                    |
| 1055 | Nähmotor-Überlast                                                               | <ul> <li>Schwergang in der<br/>Maschine beheben</li> <li>Encoder ersetzen</li> <li>Nähmotor ersetzen</li> </ul>                                                                                                    |
| 1203 | Position nicht erreicht                                                         | <ul> <li>Regler-Einstellungen<br/>prüfen und ggf. ändern</li> <li>Mechanische Änderun-<br/>gen an der Maschine<br/>vornehmen (z. B. Faden-<br/>abschneider-Einstel-<br/>lung, Riemenspannung)</li> <li>Position prüfen (Faden-<br/>hebel im oberen Tot-<br/>punkt)</li> </ul> |

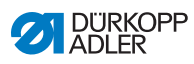

| Code | Mögliche Ursache                                                                           | Abhilfe                                                                                                    |
|------|--------------------------------------------------------------------------------------------|----------------------------------------------------------------------------------------------------|
| 2020 | DACextension-Box ant-<br>wortet nicht                                                      | <ul> <li>Verbindungsleitungen<br/>prüfen</li> <li>LEDs DACextension-Box<br/>prüfen</li> <li>Software-Update durch-<br/>führen</li> </ul>     |
| 2021 | Nähmotor-Encoderste-<br>cker (Sub-D, 9-pol.) an<br>DACextension-Box nicht<br>angeschlossen | • Encoderleitung an die<br>DACextension-Box ste-<br>cken, richtigen<br>Anschluss benutzen                                                    |
| 2101 | DA-Stepper-Karte 1 Refe-<br>renzfahrt Timeout                                              | <ul> <li>Referenzsensor pr</li></ul>                                                                                                    |
| 2103 | DA-Stepper-Karte 1<br>Schrittverluste                                                      | <ul> <li>Auf Schwergängigkeit<br/>prüfen</li> </ul>                                                                                          |
| 2120 | DA-Stepper-Karte 1 ant-<br>wortet nicht                                                    | <ul> <li>Verbindungsleitungen<br/>prüfen</li> <li>LEDs an DACextension-<br/>Box prüfen</li> <li>Software-Update durch-<br/>führen</li> </ul> |
| 2121 | DA-Stepper-Karte 1<br>Encoderstecker (Sub-D, 9-<br>pol.) nicht angeschlossen               | Encoderleitung an die<br>Steuerung stecken, rich-<br>tigen Anschluss benut-<br>zen                                                           |
| 2122 | DA-Stepper-Karte 1 Pol-<br>radlage nicht gefunden                                          | <ul> <li>Verbindungsleitungen<br/>prüfen</li> <li>Schrittmotor 1 auf<br/>Schwergängigkeit prüfen</li> </ul>                                  |
| 2155 | DA-Stepper-Karte 1 Über-<br>last                                                           | <ul> <li>Auf Schwergängigkeit<br/>prüfen</li> </ul>                                                                                          |
| 2201 | DA-Stepper-Karte 2 Refe-<br>renzfahrt Timeout                                              | Referenzsensor prüfen                                                                                                    |
| 2203 | DA-Stepper-Karte 2<br>Schrittverluste                                                      | <ul> <li>Auf Schwergängigkeit<br/>prüfen</li> </ul>                                                                                          |

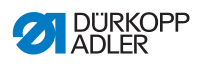

| Code | Mögliche Ursache                                                                                                    | Abhilfe                                                                                                    |
|------|----------------------------------------------------------------------------------------------------|----------------------------------------------------------------------------------------------------|
| 2220 | DA-Stepper-Karte 2 ant-<br>wortet nicht                                                                              | <ul> <li>Verbindungsleitungen<br/>prüfen</li> <li>LEDs an DACextension-<br/>Box prüfen</li> <li>Software-Update durch-<br/>führen</li> </ul>              |
| 2221 | DA-Stepper-Karte 2<br>Encoderstecker (Sub-D, 9-<br>pol.) nicht angeschlossen                                         | • Encoderleitung an die<br>Steuerung stecken, rich-<br>tigen Anschluss benut-<br>zen                                                                      |
| 2222 | DA-Stepper-Karte 2 Pol-<br>radlage nicht gefunden                                                                    | <ul> <li>Verbindungsleitungen<br/>prüfen</li> <li>Schrittmotor 2 auf<br/>Schwergängigkeit prüfen</li> </ul>                                               |
| 2255 | DA-Stepper-Karte 2 Über-<br>last                                                                                     | <ul> <li>Auf Schwergängigkeit<br/>prüfen</li> </ul>                                                                                                    |
| 3100 | AC-RDY Timeout, Zwi-<br>schenkreisspannung hat in<br>angegebener Zeit die defi-<br>nierte Schwelle nicht<br>erreicht | <ul> <li>Netzspannung prüfen</li> <li>Wenn Netzspannung<br/>OK, Steuerung ersetzen</li> </ul>                                                             |
| 3101 | High Voltage Fehler, Netz-<br>spannung längere Zeit<br>>290 V                                                        | <ul> <li>Netzspannung pr üfen,<br/>bei permanenter Über-<br/>schreitung der<br/>Nennspannung: stabili-<br/>sieren oder Generator<br/>verwenden</li> </ul> |
| 3102 | Low Voltage Failure<br>(2. Schwelle) (Netzspan-<br>nung <150 V AC)                                                   | <ul> <li>Netzspannung prüfen</li> <li>Netzspannung stabilisieren</li> <li>Generator verwenden</li> </ul>                                                  |
| 3103 | Low Voltage Warnung<br>(1. Schwelle) (Netzspan-<br>nung < 180 V AC)                                                  | <ul> <li>Netzspannung prüfen</li> <li>Netzspannung stabilisieren</li> <li>Generator verwenden</li> </ul>                                                  |
| 3104 | Pedal ist nicht in Stellung 0                                                                                        | Beim Einschalten der<br>Steuerung nicht das<br>Pedal treten                                                                                               |

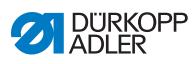

| Code | Mögliche Ursache                                                                          | Abhilfe                                                                                                    |
|------|-------------------------------------------------------------------------------------------|----------------------------------------------------------------------------------------------------|
| 3105 | Kurzschluss U24 V                                                                         | <ul> <li>37-pol. Stecker abziehen; wenn Fehler weiterhin vorhanden,<br/>Steuerung ersetzen</li> <li>Ein-/Ausgänge auf 24 V<br/>Kurzschluss testen</li> </ul> |
| 3106 | Überlast U24 V (I <sup>2</sup> T)                                                         | Einer oder mehrere Mag-<br>nete defekt                                                                                                    |
| 3107 | Pedal nicht angeschlossen                                                                 | <ul> <li>Analoges Pedal<br/>anschließen</li> </ul>                                                                                                    |
| 3108 | Drehzahl-Begrenzung auf-<br>grund zu geringer Netz-<br>spannung                           | Netzspannung prüfen                                                                                                    |
| 3109 | Laufsperre                                                                                | <ul> <li>Kippsensor an der<br/>Maschine prüfen</li> </ul>                                                                                                    |
| 3150 | Wartung erforderlich                                                                      | • Maschine schmieren                                                                                                    |
| 3151 | Wartung erforderlich (Fort-<br>setzung nur mit Rückset-<br>zen des Parameters<br>t 51 14) | <ul> <li>Service durchführen,</li> <li>Serviceanleitung</li> </ul>                                                                                           |
| 3155 | Keine Nähfreigabe                                                                         | <ul> <li>Parameter t 51 20 -<br/>t 51 33 = 25</li> <li>Eingangssignal für Näh-<br/>freigabe erforderlich</li> </ul>                                          |
| 5160 | Stichlockerungseinrichtung                                                                | <ul> <li>Stichlockerung kann<br/>nicht erfolgen</li> </ul>                                                                                                   |
| 3215 | Spulen-Stichzähler (Info<br>Wert 0 erreicht)                                              | <ul> <li>Spulenwechsel, Zähler-<br/>wert einstellen</li> </ul>                                                                                               |
| 3216 | Restfaden-Wächter links                                                                   | Linke Spule wechseln                                                                                                    |
| 3217 | Restfaden-Wächter rechts                                                                  | Rechte Spule wechseln                                                                                                    |
| 3218 | Restfaden-Wächter links<br>und rechts                                                     | Linke und rechte Spule wechseln                                                                                                    |
| 3223 | Fehlstich erkannt                                                                         | -                                                                                                    |

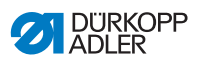

| Code | Mögliche Ursache                                                                                                    | Abhilfe                                                                                                    |
|------|----------------------------------------------------------------------------------------------------|----------------------------------------------------------------------------------------------------|
| 3224 | Spule hat sich nicht gedreht                                                                                                    | -                                                                                                    |
| 6353 | Kommunikationsfehler<br>internes EEprom                                                                                                    | <ul> <li>Steuerung ausschalten,<br/>warten bis LEDs aus<br/>sind, Steuerung wieder<br/>einschalten</li> </ul>                                                                                        |
| 6354 | Kommunikationsfehler<br>externes EEprom                                                                                                    | <ul> <li>Steuerung ausschalten,<br/>warten bis LEDs aus<br/>sind, Verbindung Maschi-<br/>nen-ID prüfen, Steuerung<br/>wieder einschalten</li> </ul>                                                  |
| 6360 | Keine gültigen Daten auf<br>externem EEprom (die<br>internen Datenstrukturen<br>sind nicht kompatibel mit<br>dem externen Datenspei-<br>cher)                       | <ul> <li>Software-Update durch-<br/>führen</li> </ul>                                                                                                    |
| 6361 | Kein externes EEprom<br>angeschlossen                                                                                                    | <ul> <li>Maschinen-ID anschlie-<br/>ßen</li> </ul>                                                                                                    |
| 6362 | Keine gültigen Daten auf<br>internem EEprom (die<br>internen Datenstrukturen<br>sind nicht kompatibel mit<br>dem externen Datenspei-<br>cher)                       | <ul> <li>Verbindung Maschinen-<br/>ID prüfen</li> <li>Steuerung ausschalten,<br/>warten bis LEDs aus<br/>sind, Maschine wieder<br/>einschalten</li> <li>Software-Update durch-<br/>führen</li> </ul> |
| 6363 | Keine gültigen Daten auf<br>internem und externem<br>EEprom (Softwarestand ist<br>nicht kompatibel mit dem<br>internen Datenspeicher,<br>nur Notlauf-Eigenschaften) | <ul> <li>Verbindung Maschinen-<br/>ID prüfen</li> <li>Steuerung ausschalten,<br/>warten bis LEDs aus<br/>sind, Maschine wieder<br/>einschalten</li> <li>Software-Update durch-<br/>führen</li> </ul> |

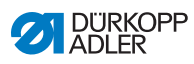

| Code | Mögliche Ursache                                                                                                    | Abhilfe                                                                                                    |
|------|----------------------------------------------------------------------------------------------------|----------------------------------------------------------------------------------------------------|
| 6364 | Keine gültigen Daten auf<br>internem EEprom und<br>externes EEprom nicht<br>angeschlossen (die inter-<br>nen Datenstrukturen sind<br>nicht kompatibel mit dem<br>externen Datenspeicher,<br>nur Notlauf-Eigenschaften) | <ul> <li>Verbindung Maschinen-<br/>ID prüfen</li> <li>Steuerung ausschalten,<br/>warten bis LEDs aus<br/>sind, Maschine wieder<br/>einschalten</li> <li>Software-Update durch-<br/>führen</li> </ul> |
| 6365 | Internes EEprom defekt                                                                                                    | Steuerung ersetzen                                                                                                    |
| 6366 | Internes EEprom defekt<br>und externe Daten nicht<br>gültig (nur Notlauf-Eigen-<br>schaften)                                                                                                    | Steuerung ersetzen                                                                                                    |
| 6367 | Internes EEprom defekt<br>und externes EEprom<br>nicht angeschlossen (nur<br>Notlauf-Eigenschaften)                                                                                                    | Steuerung ersetzen                                                                                                    |
| 7202 | Bootfehler DACextension-<br>Box                                                                                                    | <ul> <li>Verbindungsleitungen<br/>prüfen</li> <li>Software-Update durch-<br/>führen</li> <li>DACextension-Box<br/>ersetzen</li> </ul>                                                                |
| 7203 | Checksummenfehler beim<br>Update                                                                                                    | <ul> <li>Verbindungsleitungen<br/>prüfen</li> <li>Software-Update durch-<br/>führen</li> <li>DACextension-Box<br/>ersetzen</li> </ul>                                                                |
| 7212 | Bootfehler DA-Stepper-<br>Karte 1                                                                                                    | <ul> <li>Verbindungsleitungen<br/>prüfen</li> <li>Software-Update durch-<br/>führen</li> <li>DACextension-Box<br/>ersetzen</li> </ul>                                                                |
| 7213 | Checksummenfehler beim<br>Update der DA-Stepper-<br>Karte 2                                                                                                    | <ul> <li>Verbindungsleitungen<br/>prüfen</li> <li>Software-Update durch-<br/>führen</li> <li>DACextension-Box<br/>ersetzen</li> </ul>                                                                |

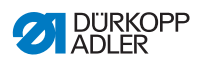

| Code        | Mögliche Ursache                                                                                                    | Abhilfe                                                                                                    |
|-------------|----------------------------------------------------------------------------------------------------|----------------------------------------------------------------------------------------------------|
| 7222        | Bootfehler DA-Stepper-<br>Karte 2                                                                                        | <ul> <li>Verbindungsleitungen<br/>prüfen</li> <li>Software-Update durch-<br/>führen</li> <li>DACextension-Box<br/>ersetzen</li> </ul> |
| 7223        | Checksummenfehler beim<br>Update der DA-Stepper-<br>Karte 2                                                              | <ul> <li>Verbindungsleitungen<br/>prüfen</li> <li>Software-Update durch-<br/>führen</li> <li>DACextension-Box<br/>ersetzen</li> </ul> |
| 7801        | Software-Versionsfehler<br>(nur bei DACclassic; es<br>stehen weiter nur Funktio-<br>nen der DACbasic zur Ver-<br>fügung) | <ul> <li>Software-Update durch-<br/>führen</li> <li>Steuerung ersetzen</li> </ul>                                                     |
| 7802        | Software-Update-Fehler<br>(nur bei DACclassic; es<br>stehen weiter nur Funktio-<br>nen der DACbasic zur Ver-<br>fügung)  | <ul> <li>Nochmaliges Software-<br/>Update durchführen</li> <li>Steuerung ersetzen</li> </ul>                                          |
| 7803        | Kommunikationsfehler<br>(nur bei DACclassic; es<br>stehen weiter nur Funktio-<br>nen der DACbasic zur Ver-<br>fügung)    | <ul> <li>Steuerung neu starten</li> <li>Software-Update durch-<br/>führen</li> <li>Steuerung ersetzen</li> </ul>                      |
| 8401        | Watchdog                                                                                                    | <ul> <li>Software-Update durch-<br/>führen</li> <li>Maschinen-ID Reset<br/>durchführen</li> <li>Steuerung ersetzen</li> </ul>         |
| 8402 - 8405 | Interner Fehler                                                                                                    | <ul> <li>Software-Update durch-<br/>führen</li> <li>Maschinen-ID Reset<br/>durchführen</li> <li>Steuerung ersetzen</li> </ul>         |

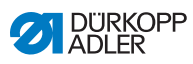

| Code | Mögliche Ursache    | Abhilfe                                                                           |
|------|---------------------|-----------------------------------------------------------------------------------|
| 8406 | Prüfsummenfehler    | <ul> <li>Software-Update durch-<br/>führen</li> <li>Steuerung ersetzen</li> </ul> |
| 8501 | Software Protektion | Zum Software-Update<br>muss immer das DA-Tool<br>verwendet werden                 |

# 10.3 Fehler im Nähablauf

| Fehler                     | Mögliche Ursache                                                        | Abhilfe                                                              |  |
|----------------------------|-------------------------------------------------------------------------|----------------------------------------------------------------------|--|
| Ausfädeln am<br>Nahtanfang | Nadelfaden-Spannung ist zu fest                                         | Vorspannung prüfen                                                   |  |
| Fadenreißen                | Nadel- und Greiferfaden<br>sind nicht richtig eingefä-<br>delt          | Einfädelweg Nadelfaden<br>S. 20 und Greiferfaden<br>S. 24 überprüfen |  |
|                            | Nadel ist<br>• verbogen<br>• scharfkantig<br>• nicht richtig eingesetzt | Neue Nadel einsetzen                                                 |  |
|                            | Garn ist<br>• knotig<br>• hart<br>• zu dick                             | Empfohlenes Garn ver-<br>wenden                                      |  |
|                            | Fadenspannung ist zu<br>stark eingestellt                               | Fadenspannung prüfen                                                 |  |
|                            | Fadenführende Teile sind<br>scharfkantig                                | Fadenweg prüfen                                                      |  |
|                            | Stichplatte oder Greifer ist<br>durch die Nadel beschä-<br>digt worden  | Teile austauschen lassen                                             |  |

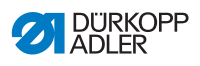

| Fehler      | Mögliche Ursache                                                            | Abhilfe                                                              |
|-------------|-----------------------------------------------------------------------------|----------------------------------------------------------------------|
| Fehlstich   | Nadel ist<br>• stumpf<br>• verbogen<br>• nicht richtig eingesetzt           | Neue Nadel einsetzen                                                 |
|             | Nadel- und Greiferfaden<br>sind nicht richtig eingefä-<br>delt              | Einfädelweg Nadelfaden<br>S. 20 und Greiferfaden<br>S. 24 überprüfen |
|             | Fadenspannung ist zu<br>stark eingestellt                                   | Fadenspannung prüfen                                                 |
|             | Nähgut wird nicht richtig<br>gehalten                                       | Nähfußdruck prüfen                                                   |
|             | Nadelstärke ist falsch                                                      | Empfohlene Nadelstärke verwenden 🕮 S. 89                             |
|             | Stichplatte oder Greifer ist<br>durch die Nadel beschä-<br>digt worden      | Teile austauschen lassen                                             |
|             | Greifer ist falsch einge-<br>stellt                                         | Serviceanleitung                                                     |
| Loser Stich | Fadenspannung passt<br>nicht für<br>• Nähgut<br>• Nähgutdicke<br>• Faden    | Fadenspannung prüfen                                                 |
|             | Nadel- und Greiferfaden<br>sind nicht richtig eingefä-<br>delt              | Einfädelweg Nadelfaden<br>S. 20 und Greiferfaden<br>S. 24 überprüfen |
| Nadelbruch  | Nadelstärke ist ungeeig-<br>net für<br>• Nähgut<br>• Nähgutdicke<br>• Faden | Nadelstärke ändern                                                   |

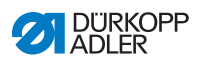

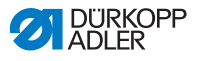

# 11 Technische Daten

### Geräuschentwicklung

Arbeitsplatzbezogener Emissionswert nach DIN EN ISO 10821:

L<sub>pA</sub> = 78 dB (A); K<sub>pA</sub> = 1,24 dB (A) bei

- Stichlänge: 6 mm
- Nähfußhub: 1,5 mm
- Drehzahl: 1300 rpm
- Nähgut: 2fach Stoff G1 DIN 23328

#### **Daten und Kennwerte**

| Technische Daten          | Einheit              | 670/680                                                 |
|---------------------------|----------------------|---------------------------------------------------------|
| Maschinentyp              |                      | Säulen-Doppelsteppstichma-<br>schine                    |
| Greifertyp                |                      | großer Vertikalgreifer (L)                              |
| Nähstichtyp               |                      | 301                                                     |
| Anzahl der Nadeln         |                      | 1                                                       |
| Nadelsystem               |                      | 190 R                                                   |
| Nadelstärke               | [Nm]                 | 70 - 200                                                |
| Fadenstärke               | [Nm]                 | max 40                                                  |
| Stichlänge                | [mm]                 | max 9 mm                                                |
| Drehzahl max.             | [min <sup>-1</sup> ] | 1800 (ohne Stichlockerung)<br>1500 (mit Stichlockerung) |
| Drehzahl bei Auslieferung | [min <sup>-1</sup> ] | 1500                                                    |
| Netzspannung              | [V]                  | 230                                                     |
| Netzfrequenz              | [Hz]                 | 50/60                                                   |
| Betriebsdruck             | [bar]                | 6                                                       |
| Luftverbrauch             | [NL]                 | 0,7                                                     |
| Länge                     | [mm]                 | 690                                                     |

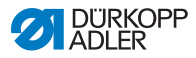

| Technische Daten                              | Einheit | 670/680 |
|-----------------------------------------------|---------|---------|
| Breite                                        | [mm]    | 220     |
| Höhe                                          | [mm]    | 480     |
| Gewicht                                       | [kg]    | 63      |
| Bemessungsleistung:<br>- StandBy<br>- Betrieb | [kWh]   |         |

### Leistungsmerkmale

- elektromagnetischer Fadenabschneider
- Nähfußlüftung
- elektropneumatische Hubschnellverstellung
- zuschaltbare Fadenspannung
- Stichlockerung
- elektropneumatische 2. Stichlänge
- Restfadenlänge nach Fadenschneiden
  - Nadelfaden: 20 mm
  - Greiferfaden: 8 mm
- Sicherheitsrastkupplung
- Dochtschmierung
- · Ölvorratsbehälter mit Schauglas am Maschinenoberteil
- 6 Funktionstasten am Maschinenarm und eine Favoritentaste, die mit einer der Funktionen belegt werden kann
- integrierte Nähleuchte
- angetriebener Kantenschneider

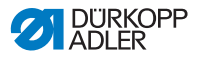

# 12 Anhang

## 12.1 Bauschaltplan

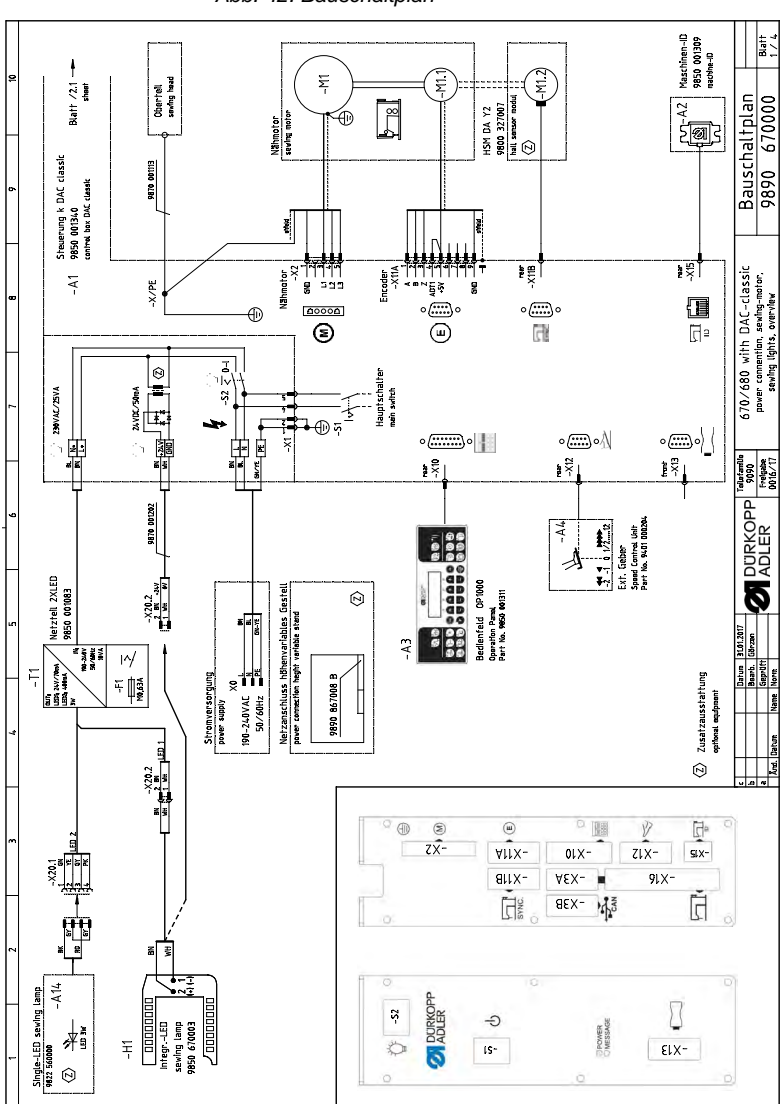

Abb. 42: Bauschaltplan

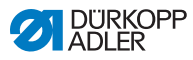

Abb. 43: Bauschaltplan

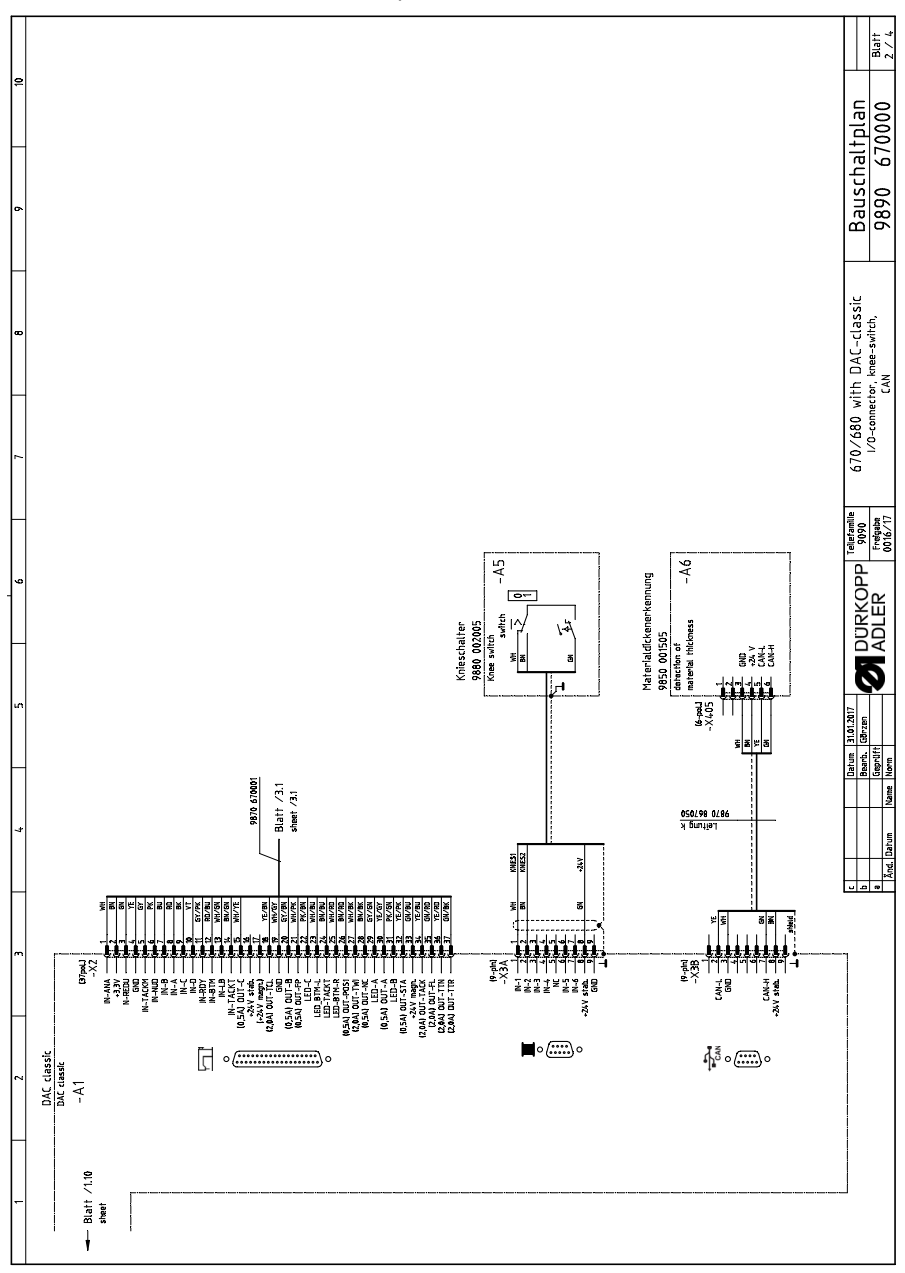

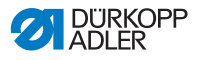

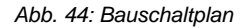

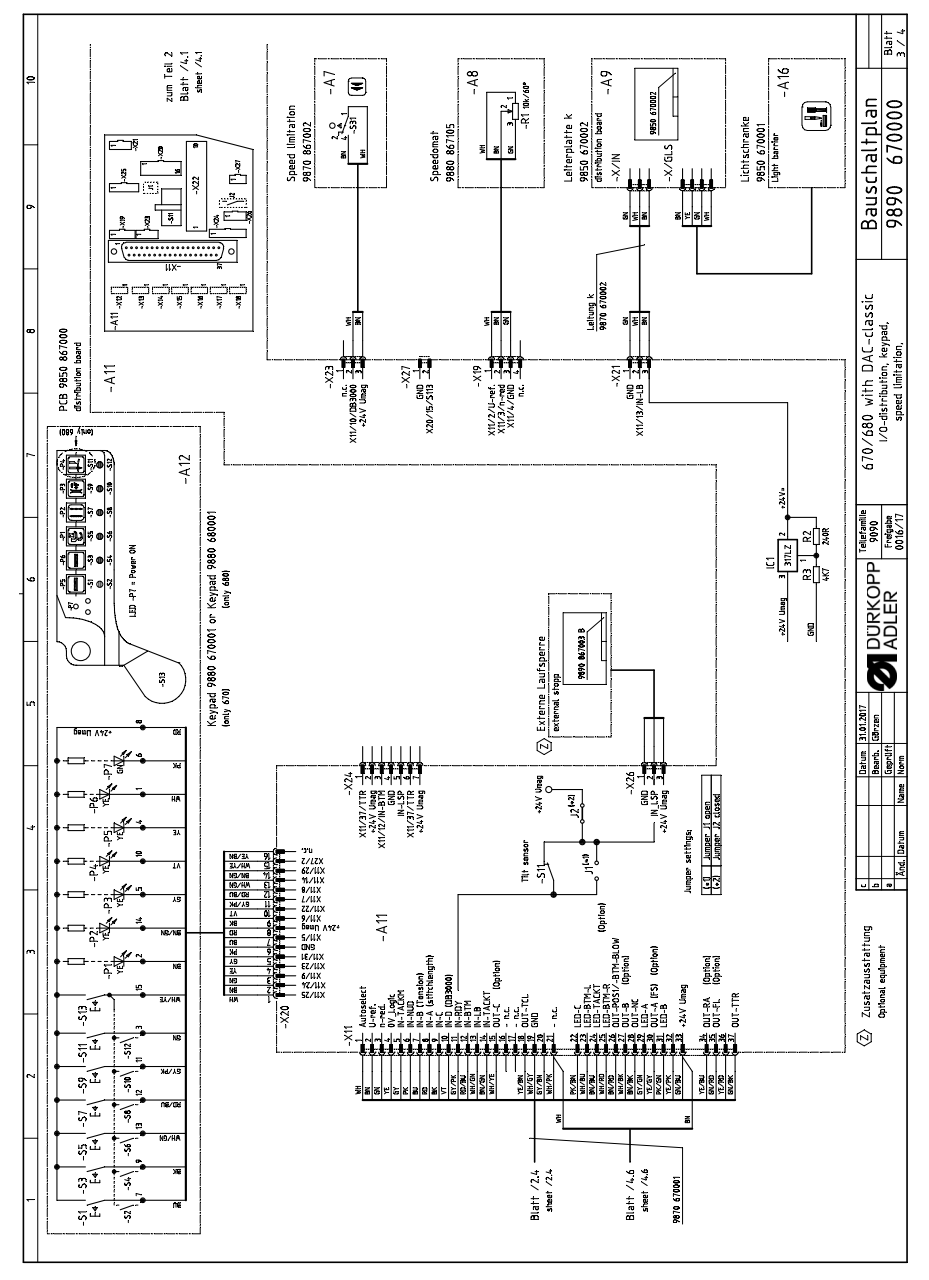

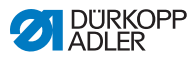

Abb. 45: Bauschaltplan

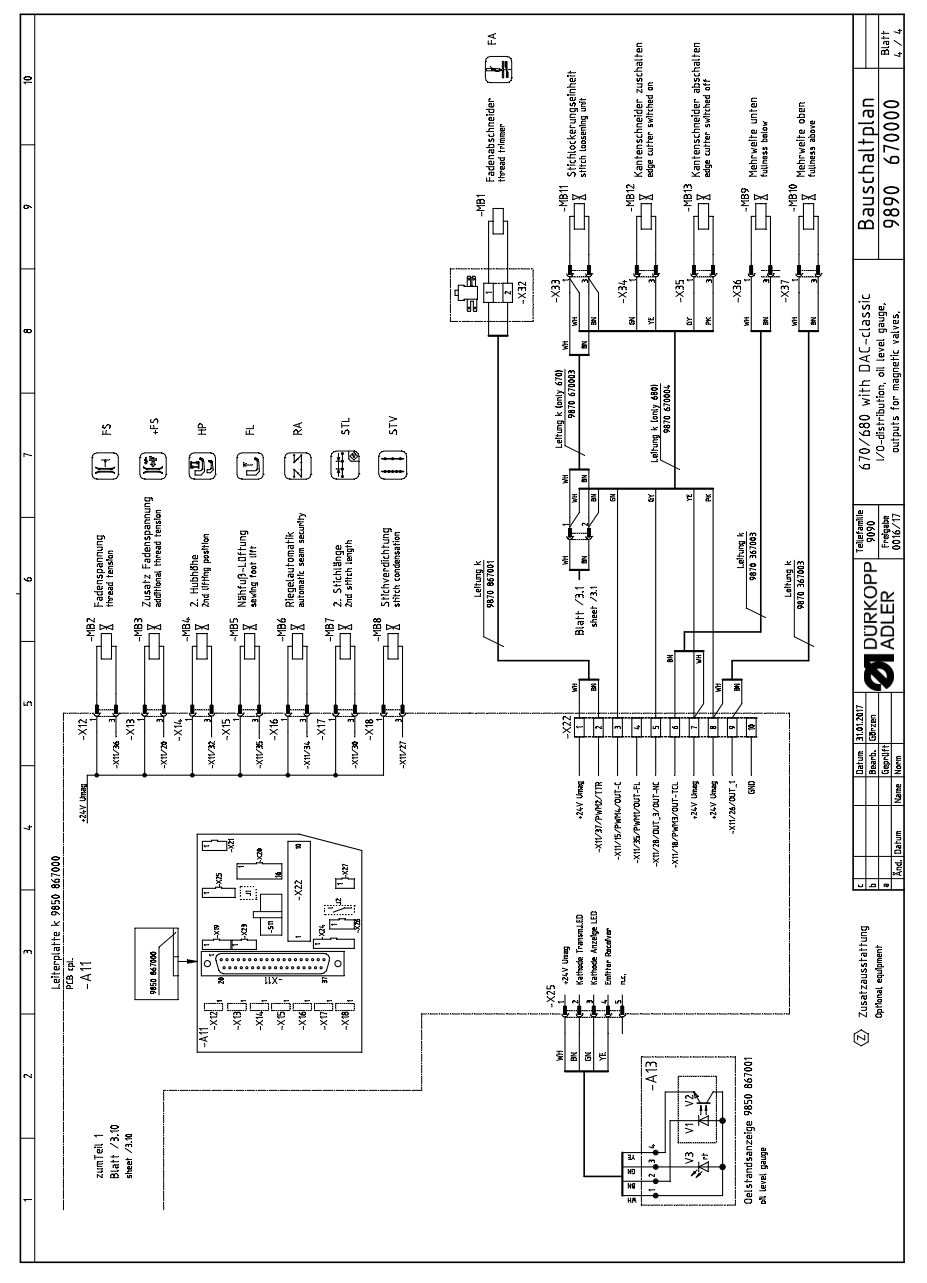

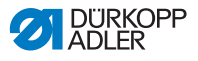

# 12.2 Tischplattenzeichnungen

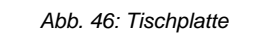

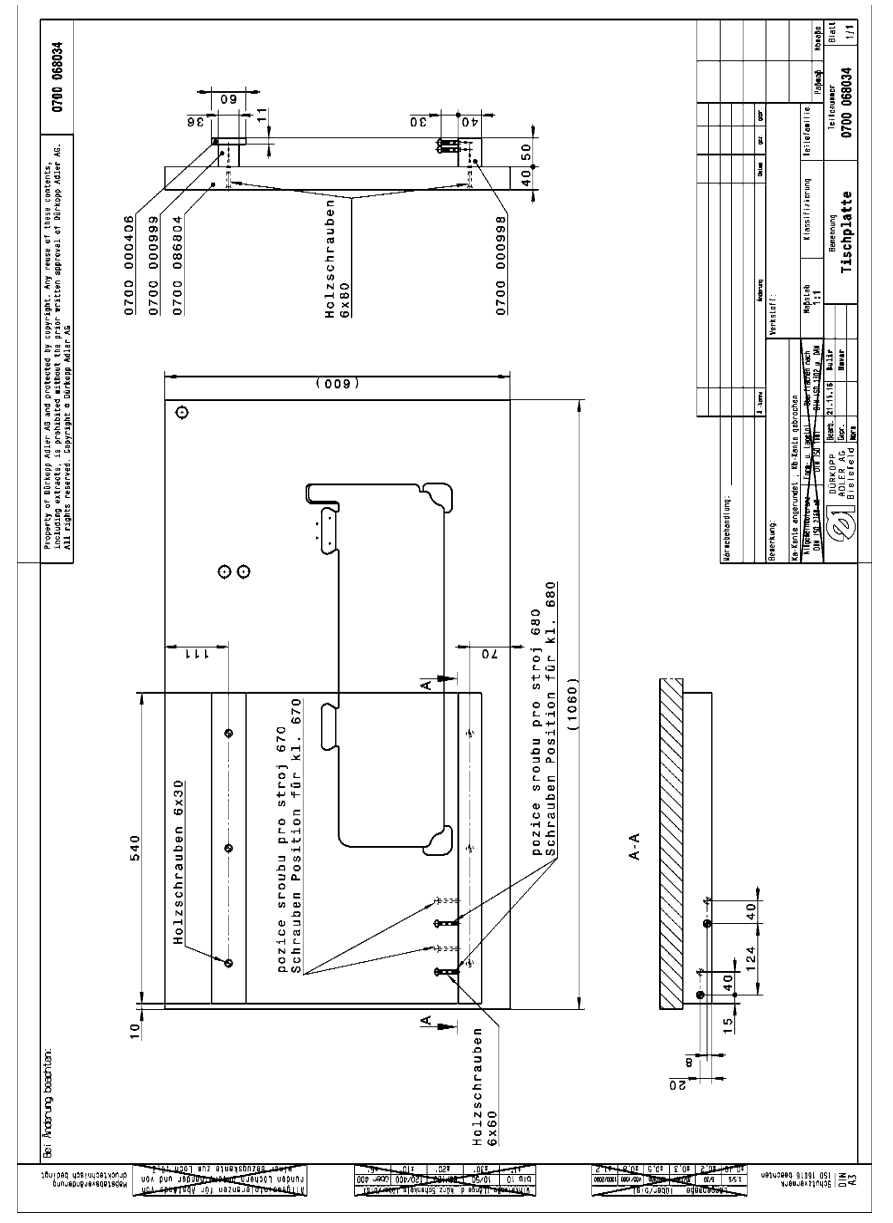

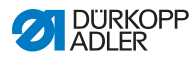

cm<sup>3</sup> Peparty Atracte Abweichung der Maße ohne Toleranzangabe nach DIN 68100 HT 100 Umleimer ringsherum nach DAN 310.1 Ausführung UL1 0700 086804 V= 20360 0700 086804 Horni strana Uchylky netolerovanych rozmeru dle DIN 68100 HT 100 Naklizek po obvođe dle DAN 310.1 proveđeni UL1 Teilefeaille M-Type Oberseite 0000 10.09.12 Kindd 14.05.00 Niffhi 23.04.07 Kindd 17.21.07 Melffler 00.04 gef. eristoff: Tischplatte nach DAN 310.0 9] -Klassifizierung 40 Tischplatte Ausführung TP1 Addering 04.0 at Tell Fr. 0700 09693 Addering 04.0 at Tell Fr. 0700 096903 Addering 02.0 at Tell Fr. 0700 096903 Addering 02.0 at Tell Fr. 0700 096903 Addring 441 14.464, 500 10.60 get/ddet Addring Зегепп fabstab 1:5 -0,5 30 911 04.0 03.0 07.0 Θ Bårnetenendlung: Oznaceni- dulek na spodni plose platu Ankörnung auf der Tischplattenunterseite (Zeichnung 0791 868710) Vyrez dle vykresu 0700 086803 Ausschnitt nach Zeichnung 0700 086803 and 00 177 1060 ŧ Bei Andenung beachten 009 © ponyaboðiavedeizðan ignibad nasindiaskaund nav bau nab<u>nañaravenu nja</u>daði nabnur <u>stat nösi</u> aus sinakapusöði tenis. Contraction of the secure of the secure of

Abb. 47: Tischplatte

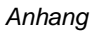

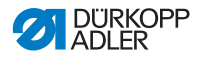

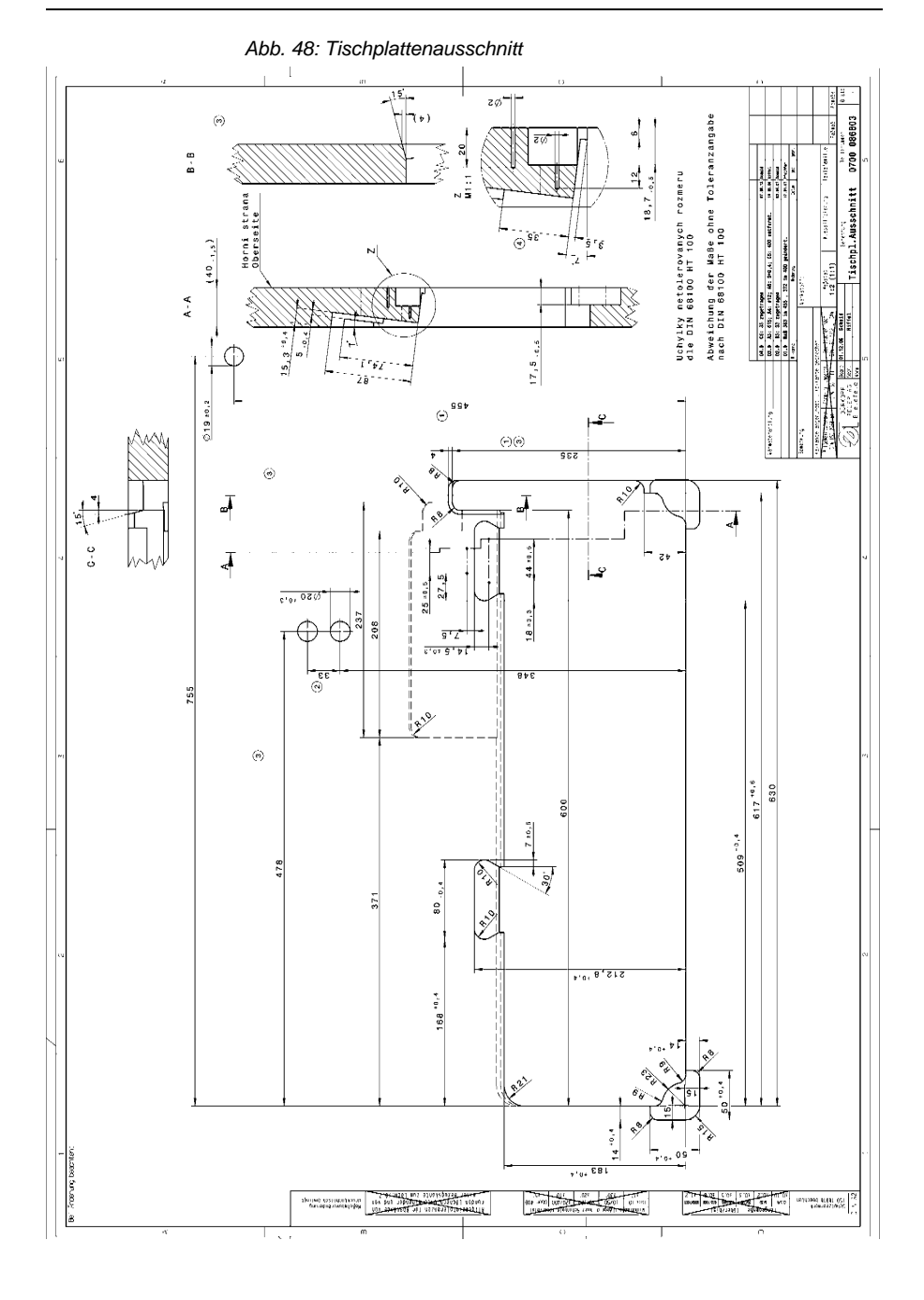

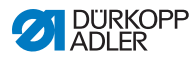

Abb. 49: Aufschiebetisch

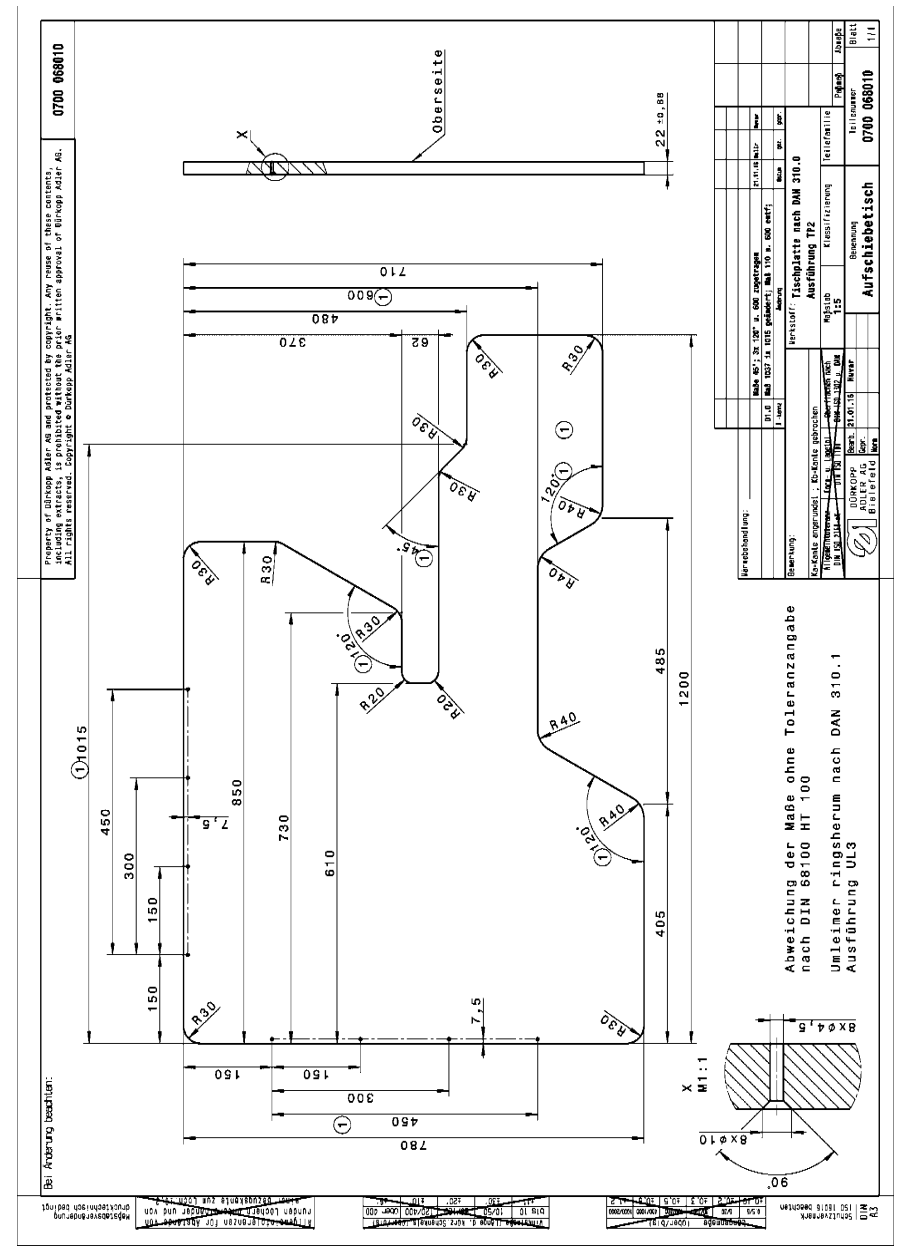

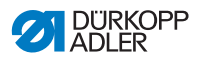

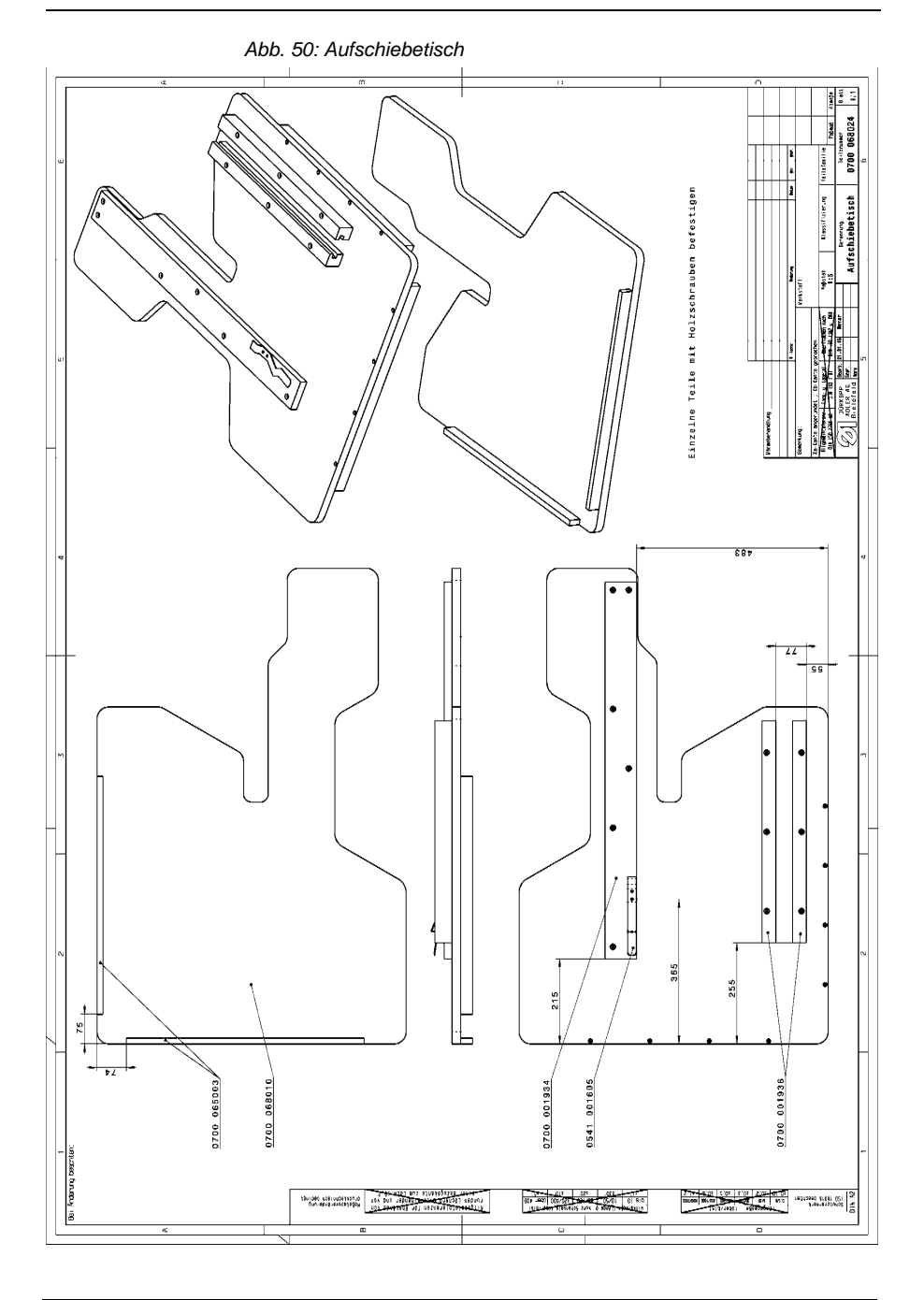

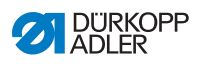

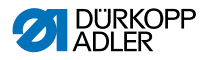

#### DÜRKOPP ADLER AG

Potsdamer Straße 190 33719 Bielefeld GERMANY Phone +49 (0) 521 / 925-00 E-mail service@duerkopp-adler.com www.duerkopp-adler.com

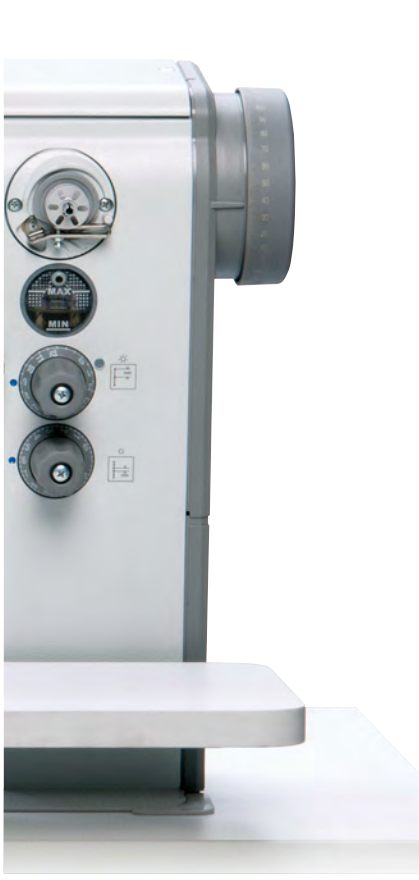

Subject to design changes - Part of the machines shown with additional equipment - Printed in Germany © Dürkopp Adler AG - Original Instructions - 0791 670740 DE - 02.0 - 01/2018